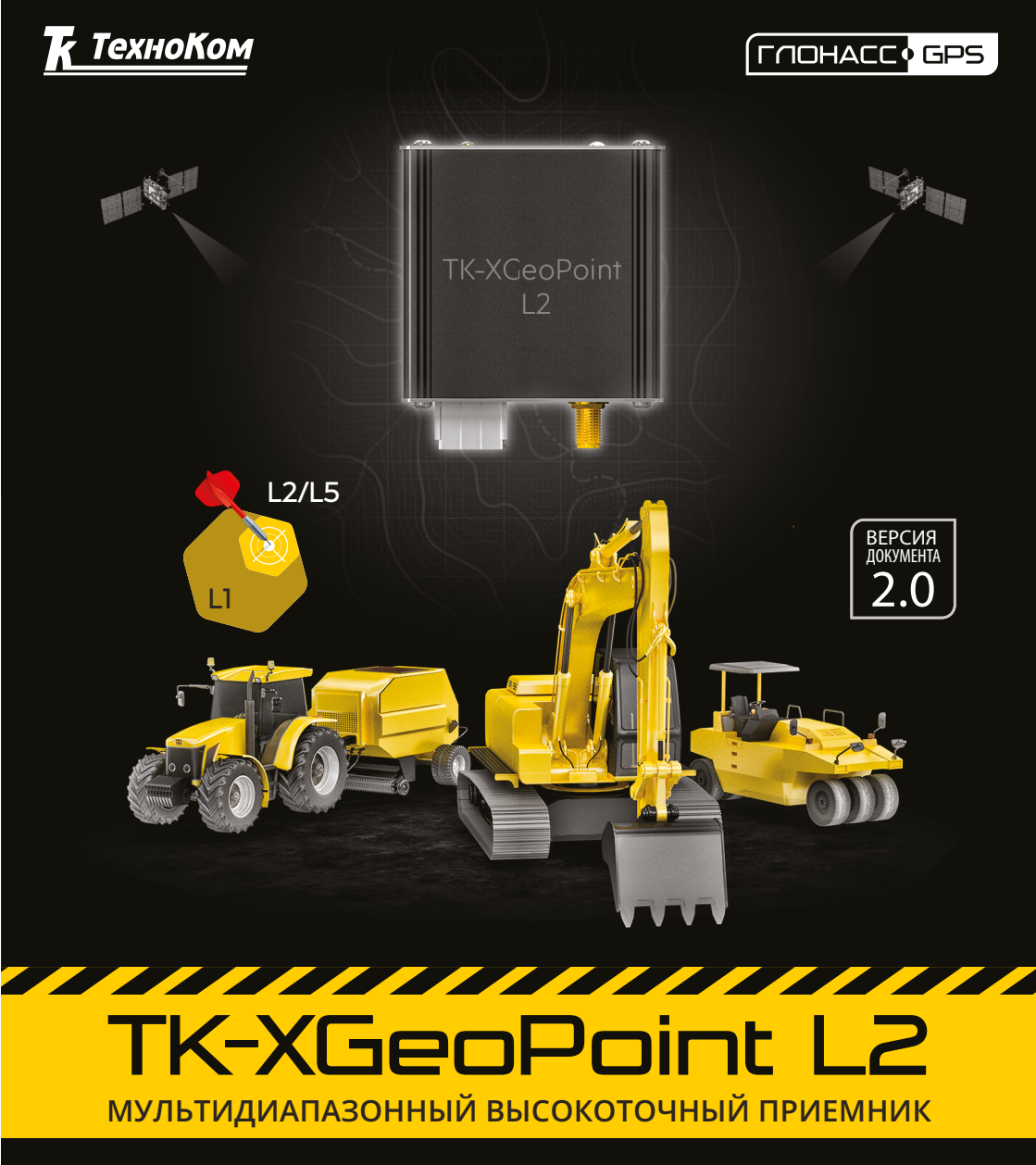

### >>АвтоГРАФ-ПЕРИФЕРИЯ<<

## РУКОВОДСТВО ПОЛЬЗОВАТЕЛЯ

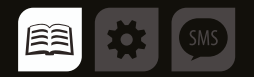

# Оглавление

| Уведомление об авторских правах на программное обеспечение       | 4  |
|------------------------------------------------------------------|----|
| Введение                                                         | 4  |
| Основные сведения                                                | 5  |
| ИСТОРИЯ ИЗМЕНЕНИЙ                                                |    |
| Технические характеристики                                       | 6  |
| Комплект поставки                                                | 7  |
| Составные части приемника                                        | 8  |
| Описание интерфейсного разъема                                   | 9  |
| Подключение устройства к питанию                                 |    |
| Подключение по шине RS-232                                       |    |
| Подключение по шине RS-485                                       |    |
| Работа устройства                                                |    |
| ИНДИКАЦИЯ УСТРОЙСТВА                                             |    |
| ЗАПУСК УСТРОЙСТВА                                                |    |
| ОСНОВНОЙ РЕЖИМ РАБОТЫ УСТРОЙСТВА                                 | 14 |
| Конфигуратор XGeoPoint-L2_conf                                   |    |
| Настройка устройства                                             |    |
| Настройка для работы с БК «АвтоГРАФ»                             |    |
| НАСТРОЙКА ШИНЫ RS-232 ТК-ХGeoPoint L2 ДЛЯ РАБОТЫ С БК «АвтоГРАФ» |    |
| НАСТРОЙКА ШИНЫ RS-232 БК «АвтоГРАФ»                              |    |
| НАСТРОЙКА ШИНЫ RS-485 ТК-ХGeoPoint L2 ДЛЯ РАБОТЫ С БК «АвтоГРАФ» |    |
| НАСТРОЙКА RS-485 БК «АвтоГРАФ»                                   |    |
| Настройка для работы со сторонними устройствами                  |    |

| Восстановление приемника после настройки |  |
|------------------------------------------|--|
| сторонним устройством/программой         |  |
| Обновление прошивки                      |  |
| Приложение 1                             |  |
| Приложение 2                             |  |

# Уведомление об авторских правах на программное обеспечение

Описываемые в настоящем Руководстве продукты ООО НПО «ТехноКом» могут содержать программное обеспечение, хранящееся в полупроводниковой памяти или на других носителях, авторские права на которое принадлежат ООО НПО «ТехноКом» или сторонним производителям. Законодательством Российской Федерации и других стран гарантируются определенные исключительные права ООО НПО «ТехноКом» и сторонних производителей на программное обеспечение, являющееся объектом авторских прав, например исключительные права на распространение или воспроизведение таких программ.

Соответственно, изменение, вскрытие технологии, распространение или воспроизведение любого программного обеспечения, содержащегося в продуктах ООО НПО «ТехноКом», запрещено в степени, определенной законодательством.

Кроме того, приобретение продуктов ООО НПО «ТехноКом» не подразумевает предоставление (прямо, косвенно или иным образом) каких бы то ни было лицензий по отношению к авторским правам, патентам и заявкам на патенты ООО НПО «ТехноКом» или любого стороннего производителя, за исключением обычной, неисключительной бесплатной лицензии на использование, возникающей вследствие действия законодательства при продаже продукта.

# Введение

Настоящее Руководство распространяется на высокоточный навигационный приёмник TK-XGeoPoint L2 (далее устройство, приёмник) производства ООО НПО «ТехноКом» и определяет порядок установки и подключения, а также содержитописание функционирования устройства и управления им.

Руководство предназначено для специалистов, ознакомленных с правилами выполнения ремонтных и монтажных работ на автотранспорте, и владеющих профессиональными знаниями в области электронного и электрического оборудования различных транспортных средств.

Для обеспечения правильного функционирования, установка и настройка высокоточного навигационного приёмника TK-XGeoPoint L2 должна осуществляться квалифицированными специалистами.

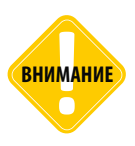

Все сведения о функциях, функциональных возможностях и других спецификациях устройства TK-XGeoPoint L2, а также сведения, содержащиеся в настоящем Руководстве, основаны на последней информации и считаются достоверными на момент публикации.

000 НПО «ТехноКом» сохраняет за собой право вносить изменения в эти сведения или спецификации без предварительного уведомления или обязательства.

## Основные сведения

Устройство TK-XGeoPoint L2 – это высокоточный двухдиапазоный навигационный приёмник с возможностью работы в дифференциальном режиме, служащий для выдачи навигационных параметров в формате протокола NMEA 0183 версии 4.10, способный принимать дифференциальные поправки в формате RTCM 3.3.

Также в данном документе описывается процесс подключения высокоточного навигационного приёмника ТК-ХGeoPoint L2 к бортовому контроллеру мониторинга «АвтоГРАФ» и работа с ним.

### ИСТОРИЯ ИЗМЕНЕНИЙ

5

В данной таблице приводится описание изменений и дата выпуска новых версий Руководства пользователя.

| Версия | Описание                                                                                                    | Дата    |
|--------|----------------------------------------------------------------------------------------------------|---------|
| 1.0.x  | Первая (предварительная) версия документа                                                                                                    | 2020    |
| 2.0    | Обновлен раздел «Работа устройства»<br>Обновлен раздел «Конфигуратор XGeoPoint-L2_conf»<br>Обновлен раздел «Настройка устройства»<br>Обновлен раздел «Настройка для работы с БК «АвтоГРАФ»<br>Добавлен раздел «Настройка для работы со сторонними устройствами»<br>Добавлен раздел «Восстановление приемника после настройки сторонним<br>устройством/программой» | 04/2021 |

# Технические характеристики

| Наименование параметра                         | Значение                                                                                    |  |  |
|------------------------------------------------|---------------------------------------------------------------------------------------------|--|--|
| Навигационный приёмник                         | u-blox ZED-F9P                                                                              |  |  |
| Поддержка навигационных спутниковых систем     | GPS+QZSS/<br>ГЛОНАСС/Galileo/BeiDou/<br>IRNSS (NAVIC)                                       |  |  |
| Количество навигационных каналов               | 184                                                                                         |  |  |
| Поддерживаемый диапазон частот                 | GPS L1C/A L2C<br>ГЛОНАСС L1OF L2OF<br>GALILEO E1B/C E5b<br>BeiDou B1I B2I<br>QZSS L1C/A L2C |  |  |
| Частота обновления данных <sup>1</sup> , Гц    | до 10                                                                                       |  |  |
| Точность определения местоположения, м         | 0.01                                                                                        |  |  |
| Время выхода на рабочий режим не более, с      | 24                                                                                          |  |  |
| Тип навигационной антенны                      | внешняя, активная                                                                           |  |  |
| Выходные интерфейсы                            | RS-485, RS-232                                                                              |  |  |
| Протокол шины RS-485                           | AGHIP                                                                                       |  |  |
| Скорость шин RS-485 / RS-232 (бит/с)           | 9600, 19200, 38400, 57600, 115200                                                           |  |  |
| Количество стоп-битов <sup>2</sup>             | 0.5, 1, 1.5, 2                                                                              |  |  |
| Бит четности                                   | None, Even, Odd                                                                             |  |  |
| Протокол шины RS-232                           | NMEA 0183 version 4.10                                                                      |  |  |
| Интерфейс связи с ПК                           | USB 2.0                                                                                     |  |  |
| Напряжение питания, В                          | 760                                                                                         |  |  |
| Максимально потребляемый ток <sup>3</sup> , мА | 80                                                                                          |  |  |
| Температурный диапозон, °С                     | -40+85                                                                                      |  |  |
| Габаритные размеры, мм                         | 54 x 53 x 28                                                                                |  |  |
| Масса не более, г                              | 72                                                                                          |  |  |
| Средний срок службы, лет                       | 10                                                                                          |  |  |

<sup>1</sup> При высокой скорости обновления данных навигационный приемник может автоматически ограничивать количество поддерживаемых спутниковых группировок.

<sup>2</sup> На скорости шины 38400 бит/с могут быть установлены только 1 и 2 стоп-бита.

<sup>3</sup> Все измерения параметров устройства, кроме особо оговоренных случаев, производятся при номинальном напряжении питания 12,0 ± 0,5В.

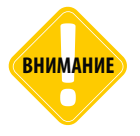

Параметр «Точность определения местоположения» зависит от наличия дифференциальных поправок, амосферных условий, характеристик навигационной антенны, видимости спутников, наличия переотражения навигационного сигнала и т.д.

ГехноКом © 202

# Комплект поставки

| Nº | Наименование                                                  | Кол-во |
|----|---------------------------------------------------------------|--------|
| 1  | Устройство ТК-ХGeoPoint L2                                    | 1      |
| 2  | Интерфейсный кабель                                           | 1      |
| 3  | Предохранитель с держателем, 1 А                              | 1      |
| 4  | Мультидиапазонная высокоточная навигационная антенна «ANN-MB» | 1      |
| 5  | Комплект эксплуатационной документации                        | 1      |

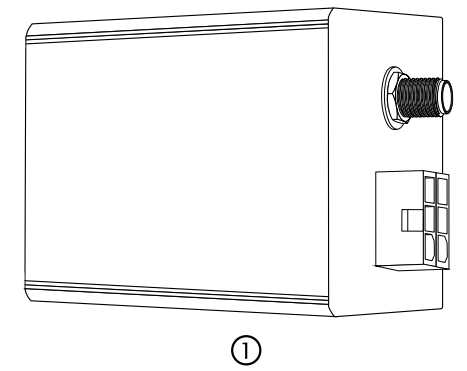

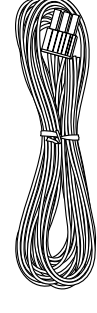

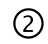

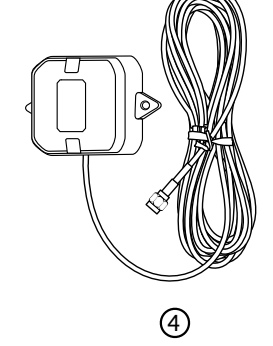

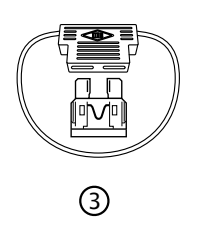

# Составные части приемника

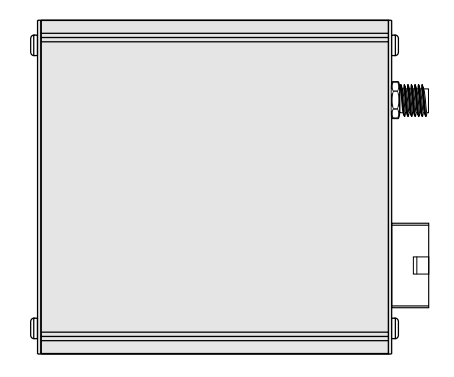

- 1. Винт крепежный
- 2. Интерфейсный разъем
- 3. Разъем навигационной антенны
- 4. Светодиодный индикатор «ЗАХВАТ»
- 5. Разъем MiniUSB
- 6. Светодиодный индикатор «ПРИЕМ»

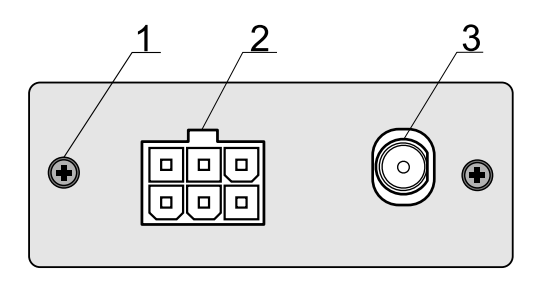

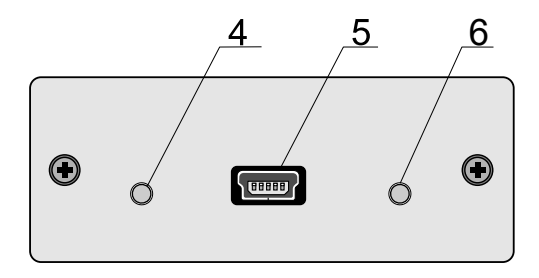

# Описание интерфейсного разъема

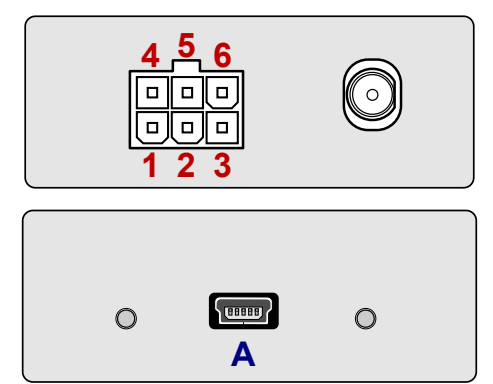

#### Основной интерфейсный разъем

| Nº | Цвет провода в кабеле |                             | Назначение |  |
|----|-----------------------|-----------------------------|------------|--|
| 1  |                       | Красный                     | + Питания  |  |
| 2  |                       | Коричневый с белой полосой  | RS-485 (B) |  |
| 3  |                       | Коричневый с синей полосой  | RS-232 TxD |  |
| 4  |                       | Черный                      | Общий      |  |
| 5  |                       | Оранжевый с белой полосой   | RS-485 (A) |  |
| 6  |                       | Оранжевый с зеленой полосой | RS-232 RxD |  |

#### Разъем USB-mini

| ID | Назначение                         |  |
|----|------------------------------------|--|
| Α  | Разъем USB-mini (программирование) |  |

# Подключение устройства к питанию

Подключение питания к устройству TK-XGeoPoint L2 осуществляется при помощи интерфейсного кабеля, поставляемого в комплекте. Для защиты проводов цепи питания от короткого замыкания рекомендуется подключать предохранитель в цепь питания.

При подключении следует соблюдать правила техники безопасности, предусмотренные правилами проведения ремонтных работ на автотранспорте. Все соединения должны обеспечивать надёжный контакт и быть тщательно изолированы.

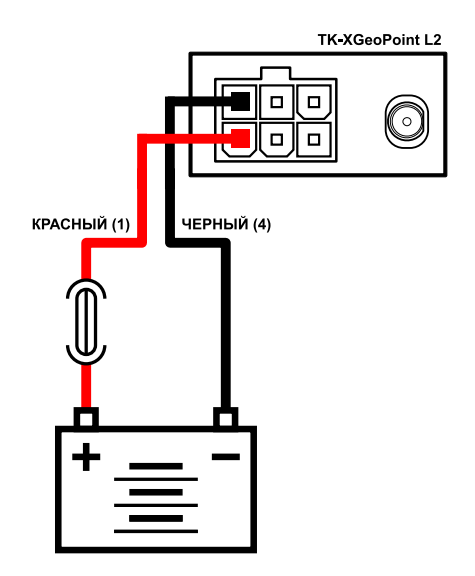

# Подключение по шине RS-232

Шина RS-232 предназначена для подключения приемника к контроллеру «АвтоГРАФ» или другому стороннему устройству, который поддерживает прием данных с приемника TK-XGeoPoint L2.

При подключении устройства к шине RS-232 контроллера не допускается путать подключение к линиям RxD и TxD. Оранжевый провод с зелёной полосой (вывод 6) устройства TK-XGeoPoint L2 должен быть подключен к коричневому проводу с синей полосой контроллера «АвтоГРАФ», коричневый провод с синей полосой (вывод 3) устройства TK-XGeoPoint L2 должен быть подключен к оранжевому проводу с зелёной полосой контроллера «АвтоГРАФ».

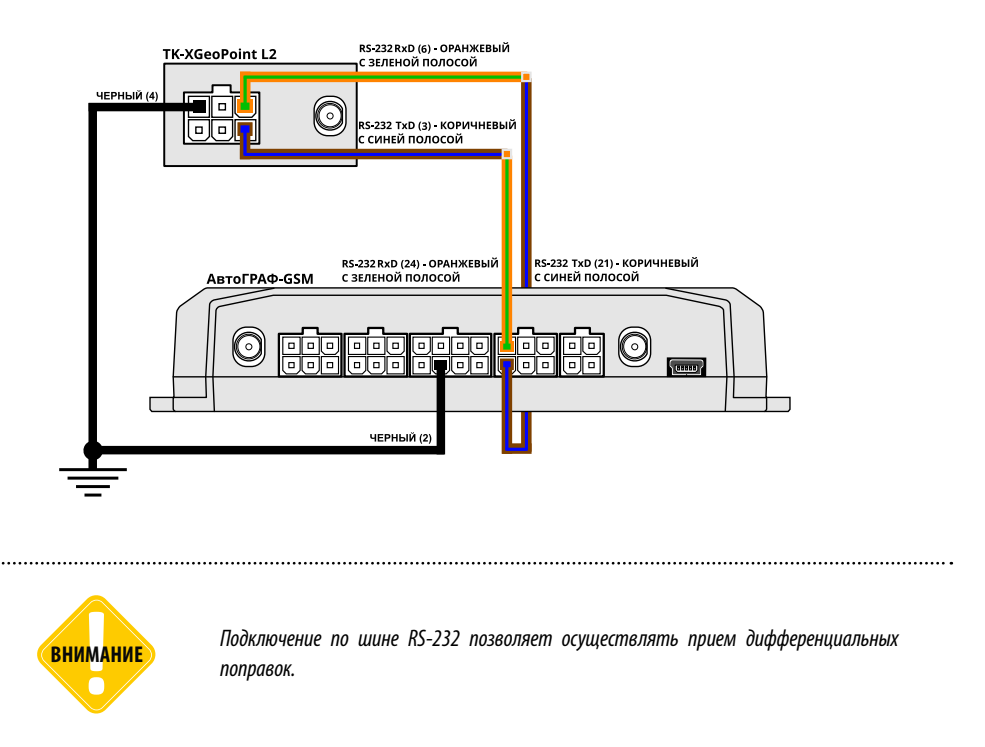

# Подключение по шине RS-485

Шина RS-485 также предназначена для подключения приемника к контроллеру «АвтоГРАФ» или другому стороннему устройству, который поддерживает прием данных с приемника TK-XGeoPoint L2.

При подключении устройства к шине RS-485 контроллера не допускается путать подключение проводов A и B. Оранжевый провод с белой полосой (вывод 5) устройства TK-XGeoPoint L2 должен быть подключен к оранжевому проводу с белой полосой контроллера «АвтоГРАФ», коричневый провод с белой полосой (вывод 2) устройства TK-XGeoPoint L2 должен быть подключен к коричневому проводу с белой полосой контроллера.

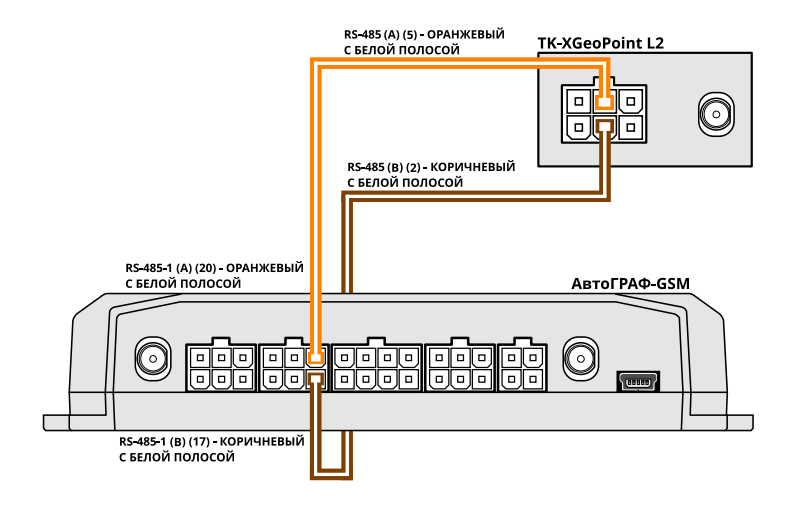

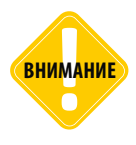

Подключение по шине RS-485 не предусматривает прием дифференциальных поправок.

# Работа устройства

### ИНДИКАЦИЯ УСТРОЙСТВА

На передней панели устройства ТК-ХGeoPoint L2 расположены два светодиодных индикатора, предназначенные для индикации работы устройства.

### Светодиод «ЗАХВАТ», двухцветный.

- Зеленый цвет, проблесковый режим идет выдача данных в формате NMEA на шины RS-232 и USB, координаты неопределены. В этом режиме одна вспышка светодиода соответствует одной переданной посылке NMEA. При высокой частоте выдачи и большом объёме передаваемых данных светодиод может гореть непрерывно.
- Зеленый цвет, непрерывное горение идет выдача данных в формате NMEA на шины RS-232 и USB, координаты определены.
- Красный цвет устройство не готово к работе: ошибка запуска, настройки.

### Светодиод «ПРИЁМ» красный цвет – индикация передачи данных и режима устройства.

- **Проблесковый режим** устройство работает в обычном режиме, идет получение или отправка данных через шины RS-232 и USB. При большом объёме передаваемых данных светодиод может гореть визуально непрерывно.
- Непрерывное горение устройство подключено к USB.

внимание

Устройства с микропрограммой версии ниже AGL2-01.05 не поддерживаются. Обновите микропрограмму.

### ЗАПУСК УСТРОЙСТВА

При подаче питания устройство начинает процедуру запуска, занимающую около 3 секунд при успешной попытке.

- Во время запуска светодиод «ЗАХВАТ» горит красным, сигнализируя неготовность к работе.
- После успешного запуска устройство начинает передавать навигационную информацию в соответствии с заданной конфигурацией, а светодиоды «ПРИЁМ» и «ЗАХВАТ» начинают мигать, иницируя отправку посылок NMEA (если устройство настроено на выдачу какихлибо сообщений).
- Если в процессе запуска возникла ошибка, процедура запуска повторяется. Если запуск оказался успешным, то красный сигнал индикатора «**ЗАХВАТ**» гаснет, и работа продолжается в нормальном режиме, описанном выше. В противном случае процедура запуска повторяется. Если запуск не удаётся в течение 60 секунд, устройство перезапускается полностью.
- Если данные о конфигурации в энергонезависимой памяти некорректны или отсутствуют, устройство запускается с конфигурацией по умолчанию, сохраняя в энергонезависимую память параметры данной конфигурации.

### ОСНОВНОЙ РЕЖИМ РАБОТЫ УСТРОЙСТВА

- В основном режиме работы устройство передает навигационную информацию на шины RS-232 и USB и ведёт обмен данными с бортовым контроллером «АвтоГРАФ» по интерфейсу RS-485 в соответствии с установленной конфигурацией.
- При отсутствии достоверных координат в посылках RMC, GGA и GLL, устройство сигнализирует зелёным светодиодом «ЗАХВАТ» на каждую сформированную посылку NMEA и светодиодом «ПРИЁМ» на любую активность RS-232 и USB в любом направлении.
- При появлении достоверных координат светодиод «ЗАХВАТ» загорается зелёным в непрерывном режиме, а при их потере снова переходит в проблесковый.
- При отсутствии посылок NMEA отключения в настройках или отказа приёмника, устройство будет перезапускаться каждые 5 секунд. При отключении всех посылок NMEA, для продолжения работы устройства, необходимо перевести его в сервисный режим.
- В случае возникновения ошибки в процессе работы светодиод «ЗАХВАТ» загорается красным, сигнализируя отказ.
- На шинам RS-232 и USB устройство может принимать дифференциальные поправки в формате RTCM и стандартные команды протокола UBX.

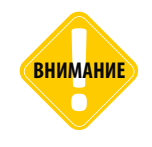

Приём данных по интерфейсу USB имеет приоритет перед приёмом по RS-232. В случае одновременного приёма по RS-232 и USB устройство будет реагировать на данные, полученные по USB. Работа шины RS-232 на приём восстанавливается через 5 секунд после последнего приёма по USB. Таким образом, данные, отправляемые устройству по RS-232 одновременно с данными, отправляемыми по USB, могут быть не обработанны.

# Конфигуратор XGeoPoint-L2\_conf

Конфигуратор **XGeoPoint-L2\_conf\_xx.xx.exe** (где xx.xx – версия конфигуратора) служит для настройки устройства TK-XGeoPoint L2, контроля его текущей настройки, сохранения конфигурации в файл и чтения файлов конфигурации.

#### Возможности конфигуратора:

- Графический интерфейс для формирования и просмотра конфигурации.
- Изменение конфигурации устройства.
- Чтение конфигурации подключенного устройства.
- Сохранение введённой конфигурации в файл.
- Чтение конфигурации из файла с возможностью последующей отправки в устройство.

### Для хранения конфигурации используются файлы с расширением .atc.

#### Общий вид главного окна конфигуратора в основном режиме представлен на Рис.1.

| 🧱 Конфигуратор ТК-ХGeoPoint L2 v1.0.0.27                                                                                         |                  |         |               |        | -       |     | ×      |
|----------------------------------------------------------------------------------------------------|------------------|---------|---------------|--------|---------|-----|--------|
| Версия прошивки: АGL2-01.19 Серийный номер: 8300116                                                                              |                  |         |               |        |         |     |        |
| Частота выдачи навигационной информации                                                                                          | Параметры обмен  | ia no R | S-232         |        |         |     |        |
| Выберите частототу выдачи навигационной информации.                                                                              | Скорость (бит/с) |         | Бит чётности  |        | Стоп-б  | иты |        |
| 1 Fu ~                                                                                                    | 115200           | $\sim$  | None          | ~      | 1       |     | $\sim$ |
| Отправляемые приёмчиком посылки                                                                                                  | Параметры обмен  | ia no R | S-485         |        |         |     |        |
| Выберите посылки, выдаваемые приёмником.<br>Для нормальной работы должны быть включены посылки RMC и GGA.                        | Скорость (бит/с) |         | Бит чётности  |        | Стоп-би | ты  |        |
| ВНИМАНИЕ: Включение посылок GSA возможно только при установке скорости<br>обмена по RS-232 в 115200 бод и частоте выдачи в 1 Гц. | 19200            | $\sim$  | None          | $\sim$ | 1       |     | $\sim$ |
| RMC                                                                                                    | Дополнительно    |         |               |        |         |     |        |
| GGA                                                                                                    | 🗹 Считать настро | йки пр  | и подключении |        |         |     |        |
| GLL                                                                                                    |                  |         |               |        |         |     |        |
| VTG                                                                                                    |                  |         |               |        |         |     |        |
| GSA                                                                                                    |                  |         |               |        |         |     |        |
|                                                                                                    |                  |         |               |        |         |     |        |
|                                                                                                    |                  |         |               |        |         |     |        |
| Отправить настройки Считать настройки Загрузить настройки из файла Тест связи с приёмником                                       |                  |         |               |        |         |     |        |
| Стоп-биты: 1;                                                                                                    |                  |         |               |        |         |     | ^      |
| Данные успешно считаны и обновлены.                                                                                              |                  |         |               |        |         |     |        |
| Резервная конфигурация батарейного домена:                                                                                       |                  |         |               |        |         |     |        |
| Бодрейт: 38400;<br>Чётность: None:                                                                                               |                  |         |               |        |         |     | 1.1    |
| Стол биты: 1;<br>Резеление конститутутели позни:                                                                                 |                  |         |               |        |         |     |        |
| Бодрейт 38400:                                                                                                    |                  |         |               |        |         |     |        |
| те посто, поле,<br>Стоп-биты: 1;                                                                                                 |                  |         |               |        |         |     |        |
| Данные успешно считаны и обновлены.                                                                                              |                  |         |               |        |         |     |        |
|                                                                                                    |                  |         |               |        |         |     | ~      |
|                                                                                                    |                  |         |               |        |         |     |        |

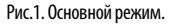

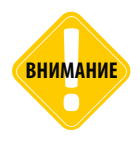

Подключение устройства к конфигуратору XGeoPoint-L2\_conf блокирует трансляцию данных от шин USB и RS-232 к приёмнику.

### 15.

### Типы посылок, отправляемые приёмником, можно выбрать в конфигураторе.

| 🔛 Конфигуратор ТК-ХGeoPoint L2 v1.0.0.27                                                                                                    |                       |               | - 0       | x ı    |
|----------------------------------------------------------------------------------------------------|-----------------------|---------------|-----------|--------|
| Версия прошивки: AGL2-01.19 Серийный номер: 8300116                                                                                                    | ]                     |               |           |        |
| Частота вырачи навигационной информации                                                                                                    | Параметры обмена по В | S-232         |           |        |
| Выберите частототу выдачи навигационной информации.                                                                                                    | Скорость (бит/с)      | Бит чётности  | Стоп-биты |        |
| 1 Fu ~                                                                                                    | 115200 ~              | None ~        | 1         | $\sim$ |
| Отправляемые приёмником посылки                                                                                                    | Параметты обмена по В | \$-485        |           |        |
| Выберите посылки, выдаваемые приёмником.                                                                                                    | Скорость (бит/с)      | Бит чётности  | Стоп-биты |        |
| Для нормальной работы должны быть включены посылки КМС и GGA.<br>ВНИМАНИЕ: Включение посылок GSA возможно только при установке скорости<br>обмень по RS-32 в 115000 бло в мактата выложа в 1.0 | 19200 ~               | None ~        | 1         |        |
| RIMC                                                                                                    | Report at the         |               |           |        |
| ☑ GGA                                                                                                    | Считать настройки при | и подключении |           |        |
| GLL                                                                                                    |                       |               |           |        |
| U VTG                                                                                                    |                       |               |           |        |
| GSA                                                                                                    |                       |               |           |        |
|                                                                                                    |                       |               |           |        |
|                                                                                                    |                       |               |           |        |
| Оправить настройки Считать настройки Загрузить настройки из факта Тест связи с приемником                                                                                                    |                       |               |           |        |
| Стоп-биты: 1:                                                                                                    |                       |               |           | ^      |
| Данные успешно считаны и обновлены.                                                                                                    |                       |               |           |        |
| Резервная конфигурация батарейного домена:                                                                                                    |                       |               |           |        |
| Бодреит: 33400;<br>Чётность: None;                                                                                                    |                       |               |           |        |
| Стоп-биты: 1;<br>Резервная конфигурация флэш:                                                                                                    |                       |               |           |        |
| Бодрейт: 38400;<br>Чётность: None:                                                                                                    |                       |               |           |        |
| Стоп-биты: 1;                                                                                                    |                       |               |           |        |
| Данные успешно считаны и обновлены.                                                                                                    |                       |               |           |        |
|                                                                                                    |                       |               |           | ~      |

Рис.2. Выбор доступных посылок.

# Настройка устройства

### ПОДКЛЮЧЕНИЕ К КОНФИГУРАТОРУ И СЧИТЫВАНИЕ НАСТРОЕК

Для того чтобы настроить приёмник, необходимо подключить его к конфигуратору следующие действия:

1. Запустить конфигуратор **ХGeoPoint-L2\_conf\_xx.xx.exe**.

2. Подключить одно устройство TK-XGeoPoint L2 по USB к ПК и дождаться его определения в диспетчере устройств Windows. Подключение дополнительного источника питания не требуется.

Опция «Считать настройки при подключении» разрешает автоматическую загрузку в программу настроек устройства при подключении. Вручную считать настройки из подключенного устройства можно кнопкой «Считать настройки».

| 📴 Конфигуратор ТК-ХGeoPoint L2 v1.0.0.27                                                                                                    |                         |              | -        |    | ×      |
|----------------------------------------------------------------------------------------------------|-------------------------|--------------|----------|----|--------|
| Версия прошивки: АGL2-01.19 Серийный номер: 8300116                                                                                                    | ]                       |              |          |    |        |
| Частота выдачи навигационной информации                                                                                                    | Параметры обмена по R   | 5-232        |          |    |        |
| Выберите частототу выдачи навигационной информации.                                                                                                    | Скорость (бит/с)        | Бит чётности | Стоп-бит | ы  |        |
| 1 Fu v                                                                                                    | 115200 ~                | None ~       | 1        |    | $\sim$ |
| Отправляемые приёмником посылки                                                                                                    | Параметры обмена по В   | S-485        |          |    |        |
| Выберите посылки, выдаваемые приёмником.                                                                                                    | Скорость (бит/с)        | Бит чётности | Стоп-бит | ol |        |
| для нормальной разоты должны быть включены посылий ник. и сал.<br>ВНИМАНИЕ: Включение посылих GSA вакожно только при установке окорости<br>обмена по RS-232 в 115200 бод и частоте выдачи в 1 Гц. | 19200 ~                 | None $\vee$  | 1        |    | $\sim$ |
| I I RMC                                                                                                    | Дополнительно           |              |          |    |        |
| GGA                                                                                                    | 🗹 Считать настройки при | подключении  |          |    |        |
|                                                                                                    |                         |              |          |    |        |
| □ VTG                                                                                                    |                         |              |          |    |        |
| GSA                                                                                                    |                         |              |          |    |        |
|                                                                                                    |                         |              |          |    |        |
| Отправить настройки Считать настройки Загрузить настройки из Файла Тест связи с гриёнником                                                                                                    |                         |              |          |    |        |
| Стоп-биты: 1;                                                                                                    |                         |              |          |    | ^      |
| Данные успешно считаны и обновлены.                                                                                                    |                         |              |          |    |        |
| Резервная конфигурация батарейного домена:<br>Бодрейт: 38400:                                                                                                    |                         |              |          |    |        |
| Чётность: None;<br>Craniform: 1                                                                                                    |                         |              |          |    |        |
| Резервная конфигурация флаш:                                                                                                    |                         |              |          |    |        |
| водреит: 38400;<br>Чётность: None;                                                                                                    |                         |              |          |    |        |
| Стоп биты: 1;                                                                                                    |                         |              |          |    |        |
| Данные успешно считаны и обновлены.                                                                                                    |                         |              |          |    |        |
|                                                                                                    |                         |              |          |    | ~      |

Рис.3. Считывание настроек при подключении.

При успешном подключении устройства в окно состояния будет выведено сообщение «Устройство подключено успешно», в поле «Версия прошивки» появится версия микропрограммы подключенного устройства, в поле «Серийный номер» – заводской серийный номер устройства. Индикатор «ПРИЁМ» на устройстве загорится красным.

Если был выбрана опция «**Считать настройки при подключении**», то в программе отобразятся текущие настройки устройства, сохранённые в энергонезависимой памяти, а в окно состояния будет выведено сообщение «**Данные успешно считаны и обновлены**».

|                                                                                                    |                       |               |         | _  | V      |
|----------------------------------------------------------------------------------------------------|-----------------------|---------------|---------|----|--------|
| телени и пратор 1к-хGeoPoint L2 v1.0.0.27                                                                                        |                       |               | -       | ш  | ^      |
| Версия прошивки: АGL2-01.19 Серийный номер: 8300116                                                                              | ]                     |               |         |    |        |
| Частота выдачи навигационной информации                                                                                          | Параметры обмена по Р | 15-232        |         |    |        |
| Выберите частототу выдачи навигационной информации.                                                                              | Скорость (бит/с)      | Бит чётности  | Стоп-би | ты |        |
| 1 Fu ~                                                                                                    | 115200 ~              | None ~        | 1       |    | $\sim$ |
| Отправляемые приёмником посылки                                                                                                  | Параметры обмена по Р | IS-485        |         |    |        |
| Выберите посылки, выдаваемые приёмником.<br>Для нормальной работы должны быть включены посылки RMC и GGA.                        | Скорость (бит/с)      | Бит чётности  | Стоп-би | ты |        |
| ВНИМАНИЕ: Включение посылок GSA возможно только при установке скорости<br>обмена по RS-232 в 115200 бод и частоте выдачи в 1 Гц. | 19200 ~               | None $\sim$   | 1       |    | $\sim$ |
| ☑ RMC                                                                                                    | Дополнительно         |               |         |    |        |
| GGA GGA                                                                                                    | Считать настройки пр  | и подключении |         |    |        |
| GLL                                                                                                    |                       |               |         |    |        |
| UTG VTG                                                                                                    |                       |               |         |    |        |
| GSA GSA                                                                                                    |                       |               |         |    |        |
|                                                                                                    |                       |               |         |    |        |
|                                                                                                    |                       |               |         |    |        |
| Отправить настройки Считать настройки Загрузить настройки из файла Тест связи с приёмником                                       |                       |               |         |    |        |
| Истрайства 8300116 полключена услешна                                                                                            |                       |               |         |    | -      |
|                                                                                                    |                       |               |         |    |        |
| Гезереная конфигурация батареиного домена:<br>Бодрейт: 38400;                                                                    |                       |               |         |    |        |
| Чётность: None;<br>Столёмты: 1:                                                                                                  |                       |               |         |    |        |
| Резервная конфигурация флэш:                                                                                                    |                       |               |         |    |        |
| водрейт: 38400;<br>Чётность: None;                                                                                               |                       |               |         |    |        |
| Стоп-биты: 1;                                                                                                    |                       |               |         |    |        |
| Данные успешно считаны и обновлены.                                                                                              |                       |               |         |    |        |
| Резервная конфигурация батарейного домена:                                                                                       |                       |               |         |    |        |
| IDODDENT: SOHOU,<br>IMETHIOCTS: None:                                                                                            |                       |               |         |    | ~      |
|                                                                                                    |                       |               |         |    |        |

Рис.4. Успешная инициализация.

18

При неудачном считывании настроек устройства в окно состояния будет выведено сообщение «Ошибка считывания конфигурации! Не удалось считать корректную конфигурацию».

Если было подключено устройство с устаревшей версией прошивки, конфигуратор переключится в режим совместимости и выдаст предупреждение о необходимости обновления. В окно состояния будет выведено сообщение «Подключено устройство с устаревшей прошивкой. Конфигуратор в режиме совместимости».

В этом случае настоятельно рекомендуется обновить микропрограмму устройства TK-XGeoPoint L2.

| 🎆 Конфигуратор ТК-ХGeoPoint L2 v1.0.0.27                                                                                                    |                                                           | – 🗆 ×         |
|----------------------------------------------------------------------------------------------------|-----------------------------------------------------------|---------------|
| Версия прошивки: АGL2-01.19 Серийный номер: 8300116                                                                                         |                                                           |               |
| Частота выдачи навигационной информации                                                                                                    | Параметры обмена по RS-232                                |               |
| Выберите частототу выдачи навигационной информации.                                                                                         | Скорость (бит/с) Бит чётно                                | сти Стоп-биты |
| 1fu ~                                                                                                    | 115200 ~ None                                             | ✓ 1 ✓         |
| Отправляемые приёмчиком посылки<br>Выберите посылки, выдаваемые приёмчиком.<br>Для нормальной работы должи быть включены посылки RMC и GGA. | Параметры обмена по RS-485<br>Скорость (бит/с) Бит чётнос | сти Стоп-биты |
| ВНИМАНИЕ: Включение посылок GSA возможно только при установке скорости<br>обмена по RS-232 в 115200 бод и частоте выдачи в 1 Гц.            | 19200 ~ None                                              | ~ 1 ~ ~       |
| RMC                                                                                                    | Дополнительно                                             |               |
|                                                                                                    | Считать настройки при подключени                          | ии            |
|                                                                                                    |                                                           |               |
| Прошивка устройства устарела.<br>Обновите прошивку устройства.                                                                              |                                                           |               |
|                                                                                                    |                                                           |               |
| OK                                                                                                    |                                                           |               |
| Отправить настройки Считать настройки Загрузить настройки из файла Тест связи с приёмних                                                    | OM                                                        |               |
| Подключено устройство 8300116 с устаревшей прошивкой. Конфигуратор в режиме совместимости.<br>Данные успешно считаны и ооновлены.           |                                                           |               |
|                                                                                                    |                                                           |               |
|                                                                                                    |                                                           |               |
|                                                                                                    |                                                           |               |
|                                                                                                    |                                                           |               |
|                                                                                                    |                                                           |               |
|                                                                                                    |                                                           |               |
|                                                                                                    |                                                           |               |
|                                                                                                    |                                                           |               |

Рис.5. Подключение устройства с устаревшей прошивкой.

### ИЗМЕНЕНИЕ НАСТРОЕК

После подключения устройства к конфигуратору можно выбрать новые настройки в программе и записать их в устройство.

1. В выпадающем списке «**Частота выдачи навигационной информации**» выберите частоту выдачи навигационных посылок приемником.

2. В разделе «**Отравляемые приемником посылки**» выберите путем установки флагов посылки, которые будет выдавать приемник.

3. Установить **параметры обмена данными по шине RS-485**: «Скорость, бит/с», «Бит четности», «Стоп-биты».

4. Установить **параметры обмена данными по шине RS-232**: «Скорость, бит/с», «Бит четности», «Стоп-биты».

внимание

Настройки, в т.ч. скорость передачи, применяются сразу же. Это необходимо учитывать, если производится настройка устройства, подключенного к какой-либо системе.

| 🧱 Конфигуратор ТК-ХGeoPoint L2 v1.0.0.27                                                                                         |                       |               | - 0       | ×      |
|----------------------------------------------------------------------------------------------------|-----------------------|---------------|-----------|--------|
| Версия прошивки: АGL2-01.19 Серийный номер: 8300116                                                                              |                       |               |           |        |
| Частота выдачи навигационной информации                                                                                          | Параметры обмена по R | S-232         |           |        |
| Выберите частототу выдачи навигационной информации.                                                                              | Скорость (бит/с)      | Бит чётности  | Стоп-биты |        |
| 1 Гu 🗸                                                                                                    | 115200 ~              | None ~        | 1         | ~      |
| Отправляемые приёмником посылки                                                                                                  | Параметры обмена по R | S-485         |           |        |
| Выберите посылки, выдаваемые приёмником.<br>Пла нолмальной лаботы лолжны быть включены посылки RMC и GGA                         | Скорость (бит/с)      | Бит чётности  | Стоп-биты |        |
| ВНИМАНИЕ: Включение посылок GSA возможно только при установке скорости<br>обмена по RS-232 в 115200 бод и частоте выдачи в 1 Гц. | 19200 ~               | None ~        | 1         | $\sim$ |
| ☑ RMC                                                                                                    | Дополнительно         |               |           |        |
| 🗹 GGA                                                                                                    | Считать настройки при | и подключении |           |        |
| GLL                                                                                                    |                       |               |           |        |
| □ VTG                                                                                                    |                       |               |           |        |
| GSA                                                                                                    |                       |               |           |        |
|                                                                                                    |                       |               |           |        |
| Отправить настройки Считать настройки Загрузить настройки из Файла Тест овязи с приёмником                                       |                       |               |           |        |
| Устройство 8300116 подключено успешно.                                                                                           |                       |               |           |        |
| Резервная конфигурация батарейного домена:<br>Бодрейт: 38400;<br>Шатиотъ: Nonge                                                  |                       |               |           |        |
| Стоп-биты: 1;                                                                                                    |                       |               |           |        |
| Резервная конфигурация флэш:<br>Бодрейт: 38400:                                                                                  |                       |               |           |        |
| Чётность: None:                                                                                                    |                       |               |           |        |
|                                                                                                    |                       |               |           |        |
| Данные успешно считаны и обновлены.<br>Настройки успешно сохранены в Файл.                                                       |                       |               |           |        |
| Конфигурация отправлена успешно.                                                                                                 |                       |               |           |        |

Рис.6. Отправка конфигурации.

19

Количество типов посылок, доступных для передачи, зависит от частоты выдачи и скорости шины RS-232. Ниже в таблице эта зависимость показана наглядно.

|             | Скорость RS-232 |       |       |       |      |  |  |  |
|-------------|-----------------|-------|-------|-------|------|--|--|--|
| Частота, Гц | 115200          | 57600 | 38400 | 19200 | 9600 |  |  |  |
| 1           | 4 + GSA         | 4     | 4     | 4     | 4    |  |  |  |
| 2           | 4               | 4     | 4     | 4     | 4    |  |  |  |
| 3           | 4               | 4     | 4     | 4     | 3    |  |  |  |
| 4           | 4               | 4     | 4     | 4     | 2    |  |  |  |
| 5           | 4               | 4     | 4     | 3     | 2    |  |  |  |
| 6           | 4               | 4     | 4     | 3     | 1    |  |  |  |
| 7           | 4               | 4     | 4     | 2     | 1    |  |  |  |
| 8           | 4               | 4     | 4     | 2     | 1    |  |  |  |
| 9           | 4               | 4     | 4     | 2     | 1    |  |  |  |
| 10          | 4               | 4     | 3     | 2     | 1    |  |  |  |

Рис.7. Режимы работы шины RS-232.

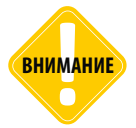

Включение посылок GSA возможно только при установке скорости обмена шины RS-232 15200 бит/с и частоты передачи — 1 Гц. При попытке записи иных настроек при включенной посылке GSA, программа выдаст предупреждение об ошибке.

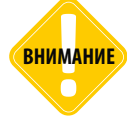

Для нормальной работы устройства должны быть включены посылки типа RMC и GGA.

.....

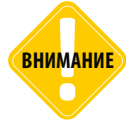

На скорости обмена 38000 бит/с могут быть установлены только 1 или 2 стоп-бита.

5. После того, как введены нужные настройки, необходимо нажать кнопку «Отправить настройки». Удачная отправка настроек будет подтверждена выводом в окно состояния сообщения «Конфигурация отправлена успешно».

Появление данного сообщения говорит о том, что настройки успешно записаны в энергонезависимую память устройства.

Сразу же после получения новых настроек, устройство начинает их применять. При этом светодиодный индикатор «ЗАХВАТ» загорается красным и начинается стандартная процедура перезапуска. Будет выполнена одна попытка перенастройки. Если перенастройка прошла успешно, индикация будет иметь стандартный для сервисного режима вид (постоянно включенный индикатор «ПРИЁМ» и мигающий/горящий зелёным индикатор «ЗАХВАТ»).

Если во время перенастройки возникли ошибки (красный цвет светодиода «ЗАХВАТ» не гаснет долгое время, горит параллельно с горящим/мигающим зелёным), необходимо перезапустить устройство сбросом по питанию. При этом оно должно запуститься на новых настройках. Проверить это можно, повторно подключив устройство к конфигуратору и считав настройки.

В случае ошибки при отправке настроек в окно состояния будет выведено сообщение «**Ошибка отправки конфигурации! Повторите попытку**».

| 🗱 Конфигуратор ТК-ХGeoPoint L2 v1.0.0.27                                                                                                    |                         |              | -       |    | ×      |
|----------------------------------------------------------------------------------------------------|-------------------------|--------------|---------|----|--------|
| Версия прошивки: AGL2-01.19 Серийный номер: 8300116                                                                                                    | ]                       |              |         |    |        |
| Частота выдачи навигационной информации                                                                                                    | Параметры обмена по R   | S-232        |         |    |        |
| Выберите частототу выдачи навигационной информации.                                                                                                    | Скорость (бит/с)        | Бит чётности | Стоп-б  | ты |        |
|                                                                                                    | 0000                    |              |         |    |        |
| 114                                                                                                    | 9000                    | None         | 1       |    | ~      |
| Отправляемые приёмником посылки                                                                                                    | Параметры обмена по R   | S-485        |         |    |        |
| Выберите посылки, выдаваемые приёмником.                                                                                                    | Скорость (бит/с)        | Бит чётности | Стоп-би | ты |        |
| Для подмалении расотая должно окать включеная посалим ники и коси.<br>ВНИМАНИЕ Ключение посылок GSA воаможно только при установке окорости<br>обмена по RS-232 в 115200 бод и частоте выдачи в 1 Гц. | 19200 ~                 | None $\sim$  | 1       |    | $\sim$ |
| MC                                                                                                    | Дополнительно           |              |         |    |        |
| ☑ GGA                                                                                                    | 🖂 Считать настройки при | подключении  |         |    |        |
| GLL                                                                                                    |                         |              |         |    |        |
| UTG VTG                                                                                                    |                         |              |         |    |        |
| 🗹 GSA                                                                                                    |                         |              |         |    |        |
|                                                                                                    |                         |              |         |    |        |
|                                                                                                    |                         |              |         |    |        |
| Отправить настройки Считать настройки Загрузить настройки из файла Тест связи с приёмником                                                                                                    |                         |              |         |    |        |
| Резервная контигурация батарейного должна:<br>Бодорот: 3400;<br>Чентость, No.<br>Раздевая контигурация елош:<br>Бадорот: 3400;<br>Ченность, None;<br>Слочбаны I;                                     |                         |              |         |    | ^      |
| Данные устанию синтены и областены.<br>Настрайна устания<br>Канатирована отповалана устанию.<br>Данабка отправки конфигурации! Повторите польтку.                                                    |                         |              |         |    | *      |

Рис.8. Ошибка при отправке конфигурации.

21

### ФАЙЛЫ КОНФИГУРАЦИИ

Настройки устройства можно сохранить в файл и загрузить из файла в программу. Для этого используются файлы с расширением .atc.

При успешной отправке конфигурации в устройство, настройки также сохраняются в файл формата .atc – в окне состояния появляется сообщение «Настройки успешно сохранены в файл».

Файлы конфигурации хранятся в папке **\CONF**, расположенной в директории программы. Файлы сортируются в подпапки по серийным номерам устройств. При каждом сохранении настроек в устройство, создается новый файл.

Название файла содержит информацию о серийном номере устройства, дате и времени сохранения настроек (создания файла), например, **8300116-13.04.2021-223604.atc**, где **8300116** – серийный номер устройства, **13.04.2021** – дата создания файла конфигурации, **223604** – время создания файла конфигурации (в формате ЧЧММСС).

#### ЗАГРУЗКА НАСТРОЕК ИЗ ФАЙЛА КОНФИГУРАЦИИ

Чтобы загрузить настройки из файла в конфигуратор, необходимо нажать кнопку **«Загрузить настройки из файла»** и выбрать файл в открывшемся диалоге. Если файл настроек корректен, то данные в основном окне программы будут обновлены, а успешная загрузка файл будет подтверждёна сообщением **«Данные успешно загружены из файла»** в окне состояния.

| 🎬 Конфигуратор ТК-ХGeoPoint L2 v1.0.0.27                                                                                                    |                       |               | -       |    | ×      |
|----------------------------------------------------------------------------------------------------|-----------------------|---------------|---------|----|--------|
| Версиля прошивки: АGL2-01.19 Серийный номер: 8300116                                                                                                    | ]                     |               |         |    |        |
| Частота выдачи навигационной информации                                                                                                    | Параметры обмена по Р | IS-232        |         |    |        |
| Выберите частототу выдачи навигационной информации.                                                                                                    | Скорость (бит/с)      | Бит чётности  | Стоп-би | пы |        |
| 1 Fu 🗸 🗸                                                                                                    | 115200 ~              | None ~        | 1       |    | ~      |
| Отправляемые приёмником посылки                                                                                                    | Параметры обмена по Р | IS-485        |         |    |        |
| Выберите посылки, выдаваемые приёмником.                                                                                                    | Скорость (бит/с)      | Бит чётности  | Стоп-би | ты |        |
| доня поряжаленном ракотак должны совта в жилочены посвалия типка и сост.<br>ВНИМАНИЕ: Включение посылак GSA возможно только при установке скорости<br>обмена по RS-232 в 115200 бод и частоте выдачи в 1 Гц.                                    | 19200 ~               | None 🗸        | 1       |    | $\sim$ |
| ☑ RMC                                                                                                    | Дополнительно         |               |         |    |        |
| ☑ GGA                                                                                                    | Считать настройки пр  | и подключении |         |    |        |
| GLL                                                                                                    |                       |               |         |    |        |
| ☑ VTG                                                                                                    |                       |               |         |    |        |
| ☑ GSA                                                                                                    |                       |               |         |    |        |
|                                                                                                    |                       |               |         |    |        |
| Отправить настройки Считать настройки Загрузить настройки из файла Тест овязи с приёмником                                                                                                    |                       |               |         |    |        |
| Рекерсных конфигурация батарейного домена:<br>Бодент: 3400;<br>Ченость: None:<br>Стигиблии: 1;<br>Рекерсных колектрувания откон:<br>Ченость: None:<br>Слигиблии: 1;<br>Данецья успецью социанена и абила.<br>Валекая успецью социанена и вайла. |                       |               |         |    | ^      |

Рис.9. Чтение настроек из файла.

Если файл настроек был повреждён, то в основном окне будут обновлены только те параметры, которые в файле расположены до ошибки. В этом случае в окно состояния будет выведено сообщение «Ошибка загрузки из файла! Настройте устройство при помощи графического интерфейса».

| 🞆 Конфигуратор ТК-ХGeoPoint L2 v1.0.0.27                                                                                                 |                       |              | -       |    | ×      |
|----------------------------------------------------------------------------------------------------|-----------------------|--------------|---------|----|--------|
| Версия прошивки: АGL2-01.19 Серийный номер: 8300116                                                                                      |                       |              |         |    |        |
| Частота выдачи навигационной информации                                                                                                  | Параметры обмена по В | S-232        |         |    |        |
| Выберите изстототу выдани мавиганизмой информании                                                                                        | Скорость (бит/с)      | Бит чётности | Стоп-би | ты |        |
|                                                                                                    |                       |              |         |    | _      |
| 1fu v                                                                                                    | 115200 ~              | None ~       | 1       |    | $\sim$ |
| Отправляемые приёмником посылки                                                                                                    | Параметры обмена по R | S-485        |         |    |        |
| Выберите посылки, выдаваемые приёмником.                                                                                                 | Скорость (бит/с)      | Бит чётности | Стоп-би | ты |        |
| Для нормальной работы должны быть включены посылки RMC и GGA.<br>RH/MAH/IF: Влариение росылок GSA возможно только при истановке скорости |                       |              |         |    | _      |
| обмена по RS-232 в 115200 бод и частоте выдачи в 1 Гц.                                                                                   | 19200 ~               | None         | 1       |    | $\sim$ |
| ☑ RMC                                                                                                    | Дополнительно         |              |         |    |        |
| GGA                                                                                                    | Считать настройки при | подключении  |         |    |        |
| GLL                                                                                                    |                       |              |         |    |        |
| ☑ VTG                                                                                                    |                       |              |         |    |        |
| ⊠ GSA                                                                                                    |                       |              |         |    |        |
|                                                                                                    |                       |              |         |    |        |
|                                                                                                    |                       |              |         |    |        |
|                                                                                                    |                       |              |         |    |        |
| Отправить настройки Считать настройки Загрузить настройки из файла Тест связи с приёмником                                               |                       |              |         |    |        |
| Бодрейт: 38400;                                                                                                    |                       |              |         |    | ^      |
| Чётность: None;<br>ICтоп-биты: 1                                                                                                    |                       |              |         |    |        |
| Резервная конфигурация флэш:                                                                                                    |                       |              |         |    |        |
| lboдрейт: 38400;<br>Иётность: None:                                                                                                    |                       |              |         |    |        |
| Cron-биты: 1;                                                                                                    |                       |              |         |    |        |
| Данные успешно считаны и обновлены.                                                                                                    |                       |              |         |    |        |
| Настройки успешно сохранены в файл.                                                                                                    |                       |              |         |    |        |
| Данные успешно загружены из файла.                                                                                                    |                       |              |         |    |        |
| Данные успешно загружены из Файла.<br>Оцибиа загружены из файла! Наструйте устройство при помици графикеского интерфейса.                |                       |              |         |    |        |
| омали окрумати топова створото устроинско прастоложи гранического истериется.                                                            |                       |              |         |    |        |
|                                                                                                    |                       |              |         |    |        |

Рис.10. Ошибка загрузки из файла.

23

При считывании данных из файла, сохранённого старой версией конфигуратора, в окно состояния будут выведены предупреждения «Не удалось загрузить настройки бита четности RS-232. Значение установлено по умолчанию» и «Не удалось загрузить настройки стоп-битов RS-232. Значение установлено по умолчанию».

При этом те параметры, которые не удалось считать с файла, будут установлены в значения по умолчанию. Все остальные параметры будут загружены из файла.

| 👹 Конфигуратор ТК-ХGeoPoint L2 v1.0.0.27                                                                                                    |                        |               | - 0       | I X    |
|----------------------------------------------------------------------------------------------------|------------------------|---------------|-----------|--------|
| Версия прошивки: АGL2-01.19 Серийный номер: 8300116                                                                                                    | ]                      |               |           |        |
| Частота выдачи навигационной информации                                                                                                    | Параметры обмена по Р  | S-232         |           |        |
| Выберите частототу выдачи навигационной информации.                                                                                                    | Скорость (бит/с)       | Бит чётности  | Стоп-биты |        |
| 1 fu ~                                                                                                    | 115200 ~               | None ~        | 1         | ~      |
| Отправляемые приёмником посылки                                                                                                    | Параметры обмена по Р  | S-485         |           |        |
| выберите посылки, выдаваемые приемником.<br>Для нормальной работы должны быть включены посылки RMC и GGA.                                                                       | Скорость (бит/с)       | Бит чётности  | Стоп-биты |        |
| обмена по RS-232 в 115200 бод и частоте выдачи в 1 Гц.                                                                                                    | 19200 ~                | None ~        | 1         | $\sim$ |
| ₩ RMC                                                                                                    | Дополнительно          |               |           |        |
| ☑ GGA                                                                                                    | 🖂 Считать настройки пр | 1 подключении |           |        |
| GLL                                                                                                    |                        |               |           |        |
| ☑ VTG                                                                                                    |                        |               |           |        |
| ☑ GSA                                                                                                    |                        |               |           |        |
|                                                                                                    |                        |               |           |        |
|                                                                                                    |                        |               |           |        |
| Отправить настройки Считать настройки Загрузить настройки из файла Тест связи с приёмником                                                                                      |                        |               |           |        |
| Устройство 8300116 подключено успешно.                                                                                                    |                        |               |           |        |
| Резервная конфигурация батарейного домена:                                                                                                    |                        |               |           |        |
| Бодрейт: 38400;                                                                                                    |                        |               |           |        |
| Стоп-биты: 1;                                                                                                    |                        |               |           |        |
| Резервная конфигурация флош:                                                                                                    |                        |               |           |        |
| Чётность: None;                                                                                                    |                        |               |           |        |
| Стоп-биты: 1:                                                                                                    |                        |               |           |        |
| Данные успешно считаны и обновлены.                                                                                                    |                        |               |           |        |
| не удалось загрузить настроики оита четности н5-232. значение установлено по умолчанию.<br>Не удалось загрузить настройки стоп-битов RS-232. Значение установлено по умолчанию. |                        |               |           |        |
|                                                                                                    |                        |               |           |        |

Рис.11. Предупреждение при считывании старого файла.

После считывания настроек из файла их так же можно отправить в устройство. Для этого устройство должно быть подключено к конфигуратору.

При попытке считать настройки при неподключенном устройстве, в окне состояния будет выведено сообщение «Ошибка считывания конфигурации! Устройство не подключено к конфигуратору!». При попытке отправить настройки при неподключенном устройстве, будет выведено сообщение «Ошибка отправки конфигурации! Устройство не подключено к конфигуратору!».

После завершения работы с устройством, его можно отключить от USB. Конфигуратор сигнализирует отключение сообщением «**Устройство было отключено**». Поля «**Версия прошивки**» и «**Серийный номер**» при этом будут очищены.

| 🧱 Конфигуратор ТК-ХGeoPoint L2 v1.0.0.27                                                                                                    |                                                             | - 0       | × |
|----------------------------------------------------------------------------------------------------|-------------------------------------------------------------|-----------|---|
| Версия прошивки: Серийный номер:                                                                                                    | ]                                                           |           |   |
| Частота выдани мависанионной ниформании                                                                                                    | Параметры обмена по BS-232                                  |           |   |
| Рыберите изстототу выдали нависационной информации                                                                                                    | Скорость (бит/с) Бит чётности                               | Стоп-биты |   |
| воюрите настототу водани наригационной информации.                                                                                                    |                                                             |           |   |
| 1Γu V                                                                                                    | 115200 V None V                                             | 1         | ~ |
| Отравляемые приёнчиком посылки<br>Выберите посылки, выдавленые приёнчиком.<br>Для неригальное работы дляхные быть включене посылки RMC и GGA.                                                                                                    | Параметры обмена по RS-485<br>Скорость (бит/с) Бит чётности | Стоп-биты |   |
| ВНИМАНИЕ: Включение посылок GSA возможно только при установке скорости<br>обмена по BS-232 в 115200 бод и уастоте выдачи в 1 Гц                                                                                                    | 19200 🗸 None 🗸                                              | 1         |   |
| ☑ RMC<br>☑ GGA<br>☑ GLL<br>☑ VTG<br>☑ GSA                                                                                                    | Дополнительно<br>Считать настройки при подклочении          |           |   |
| Отправить настройки Считать настройки Загрузить настройки из файла Тест связи с приёмником                                                                                                    |                                                             |           |   |
| Устройство 8300116 подключено устивно.<br>Резедена конструпация батарейного домена:<br>Бордонт 3800;<br>Катиность Коле;<br>Стол Коля: :<br>Резеденая конструпация елиш:<br>Бордонт 3800;<br>Катиность None;<br>Слог Катин I.<br>Даневы услощие отключено. |                                                             |           |   |

Рис. 12. Устройство отключено.

После отключения устройства можно подключить другой прибор и продолжить работу уже с ним.

### ТЕСТ ПРИЕМНИКА

При помощи программы XGeoPoint-L2\_conf можно проверить работоспособность устройства.

#### Для этого необходимо:

- подключить устройство TK-XGeoPoint L2 к конфигуратору, следуя инструкции, приведенной выше;
- в окне конфигуратора нажать кнопку «Тест связи с приёмником». Программа выполнит проверку связи с внутренним приемником устройства.

При наличии связи тест автоматически завершится, а в окно состояния будет выведено сообщение «Связь с приёмником: ок».

| 🔡 Конфигуратор ТК-ХGeoPoint L2 v1.0.0.27                                                                                         |                       |               | -       |     | ×      |
|----------------------------------------------------------------------------------------------------|-----------------------|---------------|---------|-----|--------|
| Версия проциеки: АGL2-01.19 Серийный номер: 8300116                                                                              | ]                     |               |         |     |        |
| Частота выдачи навигационной информации                                                                                          | Параметры обмена по Р | S-232         |         |     |        |
| Выберите частототу выдачи навигационной информации.                                                                              | Скорость (бит/с)      | Бит чётности  | Стоп-ба | иты |        |
| 1 Fu ~                                                                                                    | 115200 ~              | None ~        | 1       |     | $\sim$ |
| Отправляемые приёмником посылки                                                                                                  | Параметры обмена по Я | S-485         |         |     |        |
| Выберите посылки, выдаваемые приёмником.                                                                                         | Скорость (бит/с)      | Бит чётности  | Стоп-би | ты  |        |
| ВНИМАНИЕ: Включение посылок GSA возможню только при установке скорости<br>обмена по RS-232 в 115200 бод и частоте выдачи в 1 Гц. | 19200 ~               | None $\sim$   | 1       |     | ~      |
| MC                                                                                                    | Дополнительно         |               |         |     |        |
| GGA                                                                                                    | Считать настройки пр  | и подключении |         |     |        |
|                                                                                                    |                       |               |         |     |        |
| U VTG                                                                                                    |                       |               |         |     |        |
| GSA                                                                                                    |                       |               |         |     |        |
|                                                                                                    |                       |               |         |     |        |
| Отправить настройки Считать настройки Загрузить настройки из файла Тест связи с приёмником                                       | ]                     |               |         |     |        |
|                                                                                                    | <b>.</b>              |               |         |     | •      |
| Резервная конфигурация батарейного домена:                                                                                       |                       |               |         |     |        |
| Чётность: None;                                                                                                    |                       |               |         |     |        |
| Стоп-биты: 1;<br>Резервная конфигурация флэш:                                                                                    |                       |               |         |     |        |
| Бодрейт: 38400;<br>Цётность: None                                                                                                |                       |               |         |     |        |
| Стоп биты: 1;                                                                                                    |                       |               |         |     |        |
| Данные успешно считаны и обновлены.                                                                                              |                       |               |         |     |        |
| Тест связи с приёмником: начат.<br>Связь с приёмником: ок.                                                                       |                       |               |         |     |        |
| Тест связи с приёмником: завершён.                                                                                               |                       |               |         |     |        |
|                                                                                                    |                       |               |         |     | Y      |

Рис.13. Тест связи с приемником.

При отсутствии связи будет выведено сообщение «Связь с приёмником: ошибка», а попытки будут повторяться каждые 2 секунды, пока пользователь не завершит тест нажатием кнопки «Завершение теста» (Рис.14). Если в процессе выполнения теста связь восстановится, тест автоматически завершится.

| 🎆 Конфигуратор ТК-ХGeoPoint L2 v1.0.0.27                                                                                                    |                                                                                              |                               | - 0        | ×      |
|----------------------------------------------------------------------------------------------------|----------------------------------------------------------------------------------------------|-------------------------------|------------|--------|
| Версия прошивки: АGL2-01.19 Серийный номер: 8300116                                                                                                    |                                                                                              |                               |            |        |
| <ul> <li>Частота выдачи налигационной информации</li> </ul>                                                                                                    | - Параметры обмена по В                                                                      |                               |            |        |
| Выберите частототу выдачи навигационной информации.                                                                                                    | Скорость (бит/с)                                                                             | Бит чётности                  | Стоп-биты  |        |
| 1Fu v                                                                                                    | 115200 ~                                                                                     | None                          | ~ 1        | $\sim$ |
| Отправляеные прийнежном посытки     Выберите посытки     Выберите посытки, выдавеные прайнежном.     Выберите посытки высечение посытки RMC и GGA.     ВНИМАНЕ Выпочение посытки.     ВИН К 252 г. 115000 Код и честоте вырян в 1 Гл.     ✓ RMC     GA.     GAL     GAL     GSA | Параметры обмена по R<br>Скорость (бит/с)<br>19200<br>Дополнятельно<br>Считать настройки при | S-485<br>Бит чётности<br>None | Cron-Surus | v      |
| Отравить настройки Считать настройки Загрузить настройки из файла Завершение теста                                                                                                    |                                                                                              |                               |            |        |
| Устрайство 8800116 подалонони устанико.<br>Резервия асториторизан батарилиното доленка:<br>Бадиата 3800;<br>Читеность. None;<br>Слогибата: 1:<br>Вадеант 3800;<br>Чатеность. None;<br>Слогибата: 1:<br>Данеце услашно синтаны и обчовлены.<br>Теог связа с прийгежком. начат.   |                                                                                              |                               |            |        |

Рис.14. Идет проверка связи с приемником.

# Настройка для работы с БК «АвтоГРАФ»

Устройство может использоваться с бортовым контроллером (БК) «АвтоГРАФ» в качестве внешнего высокоточного приёмника. Подключение устройства к контроллеру возможно при помощи интерфейса RS-232 или RS-485.

### НАСТРОЙКА ШИНЫ RS-232 ТК-ХGEOPOINT L2 ДЛЯ РАБОТЫ С БК «АВТОГРАФ»

1. Подключить устройство ТК-ХGeopoint L2 к ПК при помощи кабеля USB.

2. При помощи конфигуратора XGeoPoint-L2\_conf установить следующие параметры работы устройства:

- Отправляемые приёмником посылки RMC и GGA.
- Частота выдачи навигационной информации 1 Гц.
- Параметры обмена по RS-232 любые, но соответствующие настройкам, которые установлены в БК «АвтоГРАФ» для шины RS-232.

3. Отключить ТК-ХGeopoint L2 от конфигуратора и перевести его в основной режим работы перезапуском питания.

| 👹 Конфигуратор ТК-ХGeoPoint L2 v1.0.0.27                                                                                         |                       |               | -       |     | ×      |
|----------------------------------------------------------------------------------------------------|-----------------------|---------------|---------|-----|--------|
| Версия прошивки: АGL2-01.19 Серийный номер: 8300116                                                                              |                       |               |         |     |        |
| Частота выдачи навигационной информации                                                                                          | Параметры обмена по Я | S-232         |         |     |        |
| Выберите частототу выдачи навигационной информации.                                                                              | Скорость (бит/с)      | Бит чётности  | Стоп-б  | иты |        |
| 1 Fu ~                                                                                                    | 115200 ~              | None ~        | 1       |     | ~      |
| Отправляемые приёмником посылки                                                                                                  | Параметры обмена по R | S-485         |         |     |        |
| Выберите посылки, выдаваемые приёмником.<br>Пля напиляльной работы аражны быть включины посылки RMC и GGA                        | Скорость (бит/с)      | Бит чётности  | Стоп-би | ты  |        |
| ВНИМАНИЕ: Включение посылок GSA возможно только при установке скорости<br>обиема по BS-232 в 115200 бол и частоте выпазии в 1 Ги | 19200 ~               | None $\sim$   | 1       |     | $\sim$ |
|                                                                                                    | Дополнительно         |               |         |     |        |
| ☑ GGA                                                                                                    | Считать настройки пр  | и подключении |         |     |        |
|                                                                                                    |                       |               |         |     |        |
| U VTG                                                                                                    |                       |               |         |     |        |
| GSA                                                                                                    |                       |               |         |     |        |
|                                                                                                    |                       |               |         |     |        |
| Оттравить настройки Считать настройки Загрузить настройки из файла Тест связи с приёмником                                       |                       |               |         |     |        |
| Устройство 8300116 подключено успешно.                                                                                           |                       |               |         |     | ^      |
| Ресертиа кинан-уражив батаревного домена:<br>Борант: 3800;<br>Селонбтан: II.<br>Согонбтан: II.                                   |                       |               |         |     |        |
| Eorgenier: 38400.<br>Hefenoch: None;<br>Cton-Guna: 1;                                                                            |                       |               |         |     |        |
| Данные успешно считаны и обновлены.<br>Настройки успешно сокранены в файл.<br>Конфигурация отправлена успешно.                   |                       |               |         |     |        |
|                                                                                                    |                       |               |         |     | ~      |

#### Рис.15. Установка параметров работы приемника.

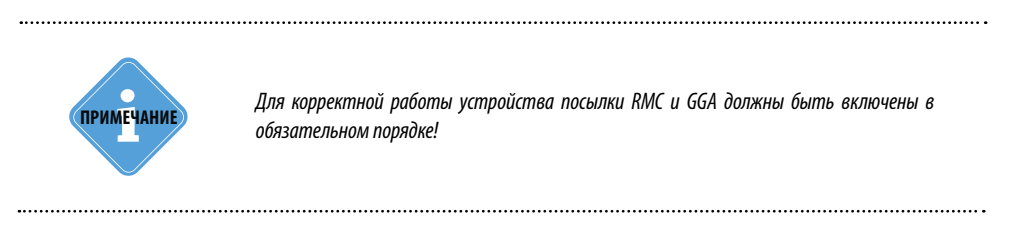

### НАСТРОЙКА ШИНЫ RS-232 БК «АВТОГРАФ»

- 1. Подключить «АвтоГРАФ» к ПК по USB.
- 2. Запустить конфигуратор «AG.GSMConf».

3. На вкладке конфигуратора «RS-232» установить следующие настройки (Рис.16):

• Режим работы RS232 – «Внешний ГЛОНАСС/GPS приёмник (протокол NMEA 0183)».

• Формат RS232 – формат, соответствующий установленному ранее на TK-XGeoPoint L2. В контроллере параметры работы шины RS-232 задаются установкой формата, а в приемнике TK-XGeoPoint L2 – установкой бита четности и стоп-битов. В таблице ниже приведены доступные настройки для приемника TK-XGeoPoint L2 и соответствующие им форматы в контроллере «АвтоГРАФ».

Таблица 1. Формат RS-232 БК «АвтоГРАФ», соответствующий настройкам приемника.

| Бит чётности RS-232 | Количество стоп-битов RS-232 в приемнике |       |     |       |  |  |
|---------------------|------------------------------------------|-------|-----|-------|--|--|
| в приемнике         | 0.5                                      | 1     | 1.5 | 2     |  |  |
| None                |                                          | 8-N-1 |     | 8-N-2 |  |  |
| Even                |                                          | 8-E-1 |     |       |  |  |
| Odd                 |                                          | 8-0-1 |     |       |  |  |

Пустое поле означает, что соответствующий формат не предусмотрен в контроллере «АвтоГРАФ».

• Скорость RS232 (бит/с) – скорость, соответствующая установленной ранее в приемнике TK-XGeopoint L2.

| Файл Навигация Устройство                                                                                                    | Настройки программы Язык/Language Справка                                                                                                    | Развернуть лог             |
|----------------------------------------------------------------------------------------------------|----------------------------------------------------------------------------------------------------|----------------------------|
| Фаил Навигация Устроиство<br>Простой вид<br>Ф Рассиренный вид<br>Ф Настройки (БМ (SIM1)<br>Ф Настройки (БМ (SIM2)<br>Ф Маден 2<br>Ф Маден 2<br>Ф Настройки (БМ (SIM2)<br>Ф Маден 2<br>Ф Настройки (БМ (SIM2)<br>Ф Маден 2<br>Ф Настройки (БМ (SIM2)<br>Ф Настройки (БМ (SIM2))<br>Ф Настройки (БМ (SIM2))<br>Ф Настроики (БМ (SIM2))<br>Ф Настроики (БМ (SIM2) | Настроики программы Узыи/Language Справка<br>RS485 MODBUS - произвольные параметсы MODBUS STRUNA+ Bluetooth RS485 (2) Фотоканесы RS232 CAN<br>Режим работы RS232<br>0 - Видеча координат (протокол NMEA 0183, по умолчанию)<br>0 1 - CAN-LOG<br>© 2 - Внешний ГЛОНАСС/GPS приемник (протокол NMEA 0183) | Pasephyte nor<br>CAN J1935 |
| Качество вокдения     Спососвая связь     Приоритеты в розменте     Боды     Контроление точки     Контроление точки     ГЛИНАСС     ПИНАСС     ПИНАС     Кяче5     Каче5     Каче5                                                                                                    | 3 - Вывод информации о пассажиропотоке           4 - VDD RS232           5 - IGLA           6 - Считыватель магнитных карт           7 - Iridium           8 - Измеритель веса ИВЗ-50                                                                                                    |                            |
| Control     Control     Contro     Control     Control     Control     Control     Control     Co                                                                                                    | Скорость RS232 (бит /c)<br>115200<br>Чстановить Зациаль Serial — IMEI                                                                                                    | )чистить поля              |

Рис.16. Выбор режима работы RS-232.

- 4. Применить настройки, нажав кнопку «Установить».
- 5. Подключить устройство «ТК-ХGeopoint L2» к интерфейсу RS-232 контроллера.

После установки указанных настроек, на вкладке «ГЛОНАСС» конфигуратора произойдет автоматическое обновление настроек.

| Файл Навигация Устройство Н                                                                                                    | зстройки программы Язык/Language Справка Развернуть ло Попольные токи Пиландиеские контольные токи ПЛАНАСС 13.4/ие к лекци и конт                                                                                                    |  |  |  |  |
|----------------------------------------------------------------------------------------------------|----------------------------------------------------------------------------------------------------|--|--|--|--|
|                                                                                                    | ососнови высокожитем вход собиния толновление контоннование контоннование кон |  |  |  |  |
|                                                                                                    | Режим работы приёмника ГЛОНАСС<br>© Совместная работа ГЛОНАСС/GPS<br>© Совместная работа ГЛОНАСС/GPS<br>© Только ГЛОНАСС<br>О Только GPS (не рекомендуется)<br>Внешний приемник с интерфейсом RS232 (NMEA 0183)                                                                                                    |  |  |  |  |
| Dragu     Ocoferrer     Ocoferrer | Сетевсй адрес         Получение дифференциальных поправок.           Порт         Порт           Иня пользователя         Рехмен работы:           Пароль         0 RAW RTCM stream                                                                                                    |  |  |  |  |
| <ul> <li>САN</li> <li>Безопасность</li> <li>Разное</li> <li>Клоч</li> <li>Настройки программы</li> <li>Об устройстве</li> <li>Контроль</li> <li>О программе</li> </ul>                                                                                                    |                                                                                                    |  |  |  |  |
|                                                                                                    | Чстановить<br>☐ Не сильвать<br>☐ зацицать<br>↓                                                                                                    |  |  |  |  |

Рис.17. Автоматическая корректировка способа подключения приемника.

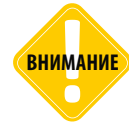

После выполнения настройки необходимо выполнить перезапуск по питанию обоих устройств – как приемника, так и контроллера!

### НАСТРОЙКА ШИНЫ RS-485 ТК-ХGEOPOINT L2 ДЛЯ РАБОТЫ С БК «АВТОГРАФ»

1. Подключить устройство TK-XGeopoint L2 к ПК по USB.

2. При помощи конфигуратора XGeoPoint-L2\_conf установить следующие параметры работы устройства:

- Отправляемые приёмником посылки RMC и GGA.
- Частота выдачи навигационной информации 1 Гц.
- Скорость обмена по RS-485 любая, но не ниже 9600!
- Бит четности и Стоп-биты RS-485 любые значения, но соответствующие формату шины RS-485-1 контроллера «АвтоГРАФ».

3. Отключить ТК-ХGeopoint L2 от конфигуратора и перевести его в основной режим работы перезапуском питания.

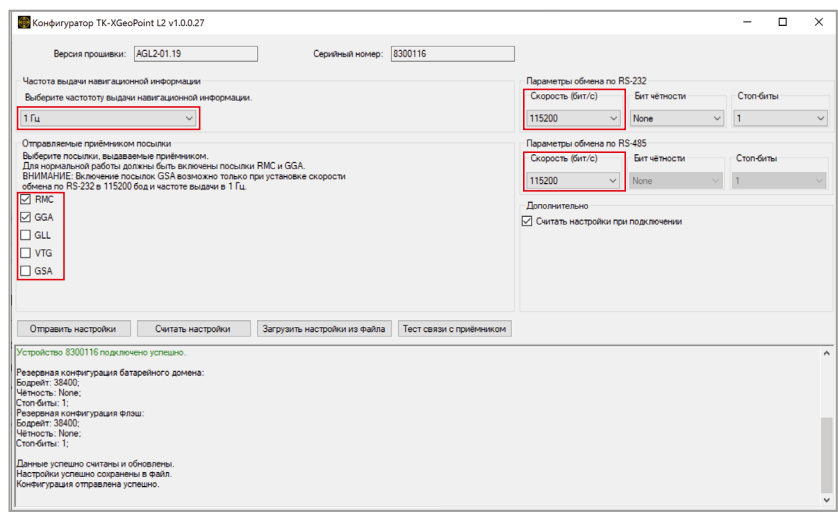

Рис.18. Настройка параметров приемника.

30

### НАСТРОЙКА RS-485 БК «АВТОГРАФ»

1. Подключить БК «АвтоГРАФ» к ПК по USB.

2. Запустить конфигуратор «AG.GSMConf» контроллера.

3. На вкладке «RS-485» конфигуратора в поле «Скорость RS-485 (бит/с)» установить скорость обмена по шине RS-485, соответствующую установленной ранее в приемнике TK-XGeopoint L2.

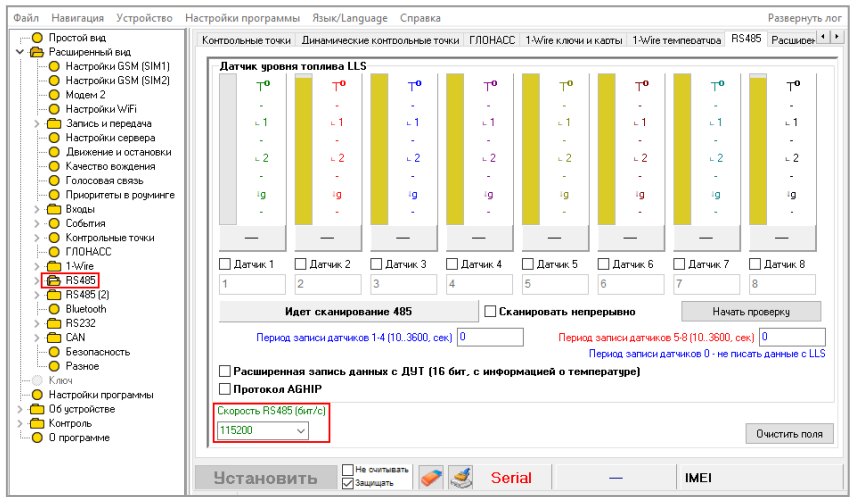

Рис.19. Настройка скорости RS-485

4. Далее перейти на вкладку «RS485-MODBUS» и в выпадающем списке «Формат RS-485 MODBUS» выбрать формат шины, соответствующий настройкам, установленным в приемнике. В контроллере параметры работы шины RS-485 задаются установкой формата, а в приемнике TK-XGeoPoint L2 – установкой бита четности и стоп-битов. В таблице ниже приведены доступные настройки для приемника TK-XGeoPoint L2 и соответствующие им форматы в контроллере «АвтоГРАФ».

| Бит чётности RS-485 | Количество стоп-битов RS-485 в приемнике |       |     |       |  |  |
|---------------------|------------------------------------------|-------|-----|-------|--|--|
| в приемнике         | 0.5                                      | 1     | 1.5 | 2     |  |  |
| None                |                                          | 8-N-1 |     | 8-N-2 |  |  |
| Even                |                                          | 8-E-1 |     |       |  |  |
| Odd                 |                                          | 8-0-1 |     |       |  |  |

Таблица 2. Формат RS-485 БК «АвтоГРАФ», соответствующий настройкам приемника.

Пустое поле означает, что соответствующий формат не предусмотрен в контроллере «АвтоГРАФ».

5. Перейти на вкладку «ГЛОНАСС» конфигуратора «AG.GSMConf» и в поле «Способ подключения приёмника координат ГЛОНАСС/GPS» выбрать настройку «Внешний приёмник с интерфейсом 485».

| О Простой вид                           | ГЛОНАСС 1-Wire ключи и карты 1-Wire температира RS485 Расширения RS485 RS485 - MODBUS RS485 MODBUS - произвол |  |  |  |  |
|-----------------------------------------|----------------------------------------------------------------------------------------------------|--|--|--|--|
| Расширенный вид<br>Настройки SSM (SIM1) |                                                                                                    |  |  |  |  |
| - O Hactpoliku GSM (SIM2)               | Внутренний ГЛОНАСС отсутствует                                                                                |  |  |  |  |
| Модем 2                                 |                                                                                                    |  |  |  |  |
| 😑 Настройки WiFi                        | Режим работы приёмника ГЛОНАСС Способ подключения приемника                                                   |  |  |  |  |
| > 🛅 Запись и передача                   | координат ГЛОНАСС/GPS                                                                                         |  |  |  |  |
| 😑 Настройки сервера                     | Совместная работа ЕЛОНАСС/GPS     О Внитренний приемник                                                       |  |  |  |  |
| Движение и остановки                    | Congress Figure 2                                                                                             |  |  |  |  |
| 🚫 Качество вождения                     | Отолькот полисс                                                                                               |  |  |  |  |
| О Голосовая связь                       | <ul> <li>Голько GPS (не рекомендуется)</li> <li>Внешний приемник с интерфейсом RS232 (NMEA 0183)</li> </ul>   |  |  |  |  |
| О Приоритеты в роуминге                 | L L                                                                                                    |  |  |  |  |
| > 🧰 Входы                               |                                                                                                    |  |  |  |  |
| > - 🔘 События                           |                                                                                                    |  |  |  |  |
| > - 😑 Контрольные точки                 | Сетевой адрес Получение дифференциальных поправок                                                             |  |  |  |  |
| FIGHACC                                 |                                                                                                    |  |  |  |  |
| > 🧰 1-Wite                              | right right                                                                                                   |  |  |  |  |
| > 🗂 RS485                               | Имя пользователя Режина работы                                                                                |  |  |  |  |
| > 🗂 RS485 (2)                           |                                                                                                    |  |  |  |  |
| - O Bluetooth                           | Пароль 0 RAW RTCM stream                                                                                      |  |  |  |  |
| > 🗖 BS232                               |                                                                                                    |  |  |  |  |
| > CAN                                   | 50 St.                                                                                                    |  |  |  |  |
|                                         |                                                                                                    |  |  |  |  |
| О Разное                                |                                                                                                    |  |  |  |  |
| Ключ                                    |                                                                                                    |  |  |  |  |
| Настройки программы                     |                                                                                                    |  |  |  |  |
| Об устройстве                           |                                                                                                    |  |  |  |  |
| 🗖 Контроль                              |                                                                                                    |  |  |  |  |
| О программе                             |                                                                                                    |  |  |  |  |
|                                         |                                                                                                    |  |  |  |  |
|                                         |                                                                                                    |  |  |  |  |
|                                         | Чстановить 🥔 🥙 Serial — IMEI                                                                                  |  |  |  |  |

Рис.20. Выбор режима работы RS-485.

- 6. Нажать кнопку «Установить» для записи новых настроек в контроллер.
- 7. Отключить БК «АвтоГРАФ» от USB.
- 8. Подключить устройство ТК-ХGeopoint L2 к шине RS-485 контроллера «АвтоГРАФ».

Кроме того, разрешить подключение внешнего приемника к шине RS-485 контроллера можно выбором опции «Использовать интерфейс RS-485 для подключения внешнего приемника координат, ГЛОНАСС/GPS» на вкладке «Расширения RS485» конфигуратора AG.GSMConf (Рис.21). Опция дублирует настройку на вкладке «ГЛОНАСС».

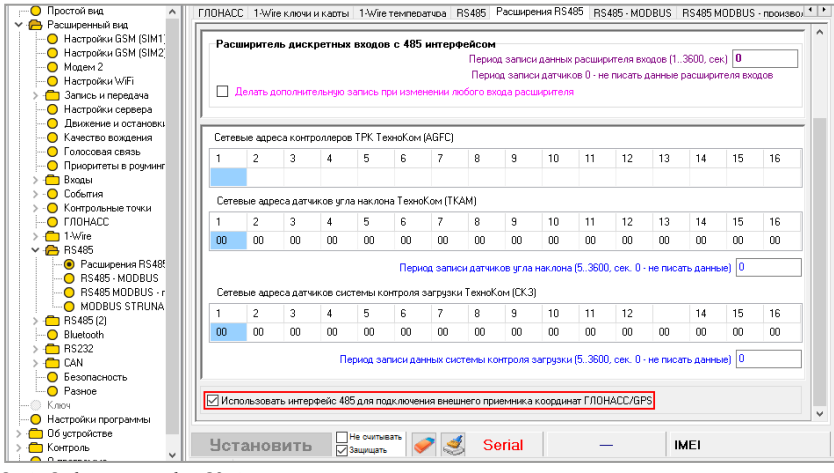

Рис.21. Выбор режима работы RS-485.

32

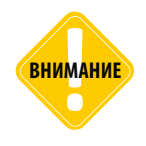

После выполнения настройки необходимо выполнить перезапуск по питанию обоих устройств – как приемника, так и контроллера!

------

.....

# Настройка для работы со сторонними устройствами

Приемник TK-XGeoPoint L2 может подключаться к стороннему устройству по шине RS-232. Оба устройства должны быть предварительно настроены.

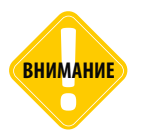

Не рекомендуется настраивать параметры скорости передачи и формата данных приемника при помощи стороннего ПО, это может привести к потере работоспособности. Для настройки этих параметров необходимо воспользоваться конфигуратором XGeoPoint-L2\_conf.

#### Порядок настройки и подключения к стороннему устройству приемника TK-XGeoPoint L2:

1. Подключить устройство TK-XGeoPoint L2 к ПК по USB.

2. При помощи конфигуратора XGeoPoint-L2\_conf выбрать сообщения NMEA, передаваемые стороннему устройству приемником.

| 8                                                                                                    |                                   |              |           |        |  |
|----------------------------------------------------------------------------------------------------|-----------------------------------|--------------|-----------|--------|--|
| Koнфигуратор TK-XGeoPoint L2 v1.0.0.27                                                                                                    |                                   |              | - 0       | ×      |  |
| Версия прошивки: AGL2-01.19 Серийный номер: 8300116                                                                                                    | ]                                 |              |           |        |  |
| Частота выдачи навигационной информации                                                                                                    | Параметры обмена по R             | S-232        |           |        |  |
| Выберите частототу выдачи навигационной информации.                                                                                                    | Скорость (бит/с)                  | Бит чётности | Стоп-биты |        |  |
| 1 Гц — ~                                                                                                    | 115200 ~                          | Even ~       | 0.5       | $\sim$ |  |
| Отправляемые приёмником посылки                                                                                                    | Параметры обмена по R             | S-485        |           |        |  |
| Выберите посылки, выдаваемые приёмником.                                                                                                    | Скорость (бит/с)                  | Бит чётности | Стоп-биты |        |  |
| Для нармальной ракоты должны сыть включены посылки пис и оси.<br>ВНИМАНИЕ: Включение посылок GSA возможно только при установке скорости<br>обмена по RS-232 в 115200 бод и частоте выдачи в 1 Гц. | 19200 ~                           | None ~       | 1         | $\sim$ |  |
| RMC                                                                                                    | Лополнительно                     |              |           |        |  |
| 🗹 GGA                                                                                                    | Считать настройки при подключении |              |           |        |  |
| GLL                                                                                                    |                                   |              |           |        |  |
| U VTG                                                                                                    |                                   |              |           |        |  |
| GSA                                                                                                    |                                   |              |           |        |  |
|                                                                                                    |                                   |              |           |        |  |
| Оттравить настройки Считать настройки Загрузить настройки из файла Тест связи с приёмчиком                                                                                                    |                                   |              |           |        |  |
| Устройство 8300116 подключено успешно.                                                                                                    |                                   |              |           |        |  |
| Резервана конструпции батаренского должна:<br>Боданит: 3800;<br>Согонбати: I:<br>Боданит: 3800;<br>Инаность: None;<br>Склонбати: I:<br>Данные усташно считаны и обязалены.                        |                                   |              |           |        |  |
|                                                                                                    |                                   |              |           |        |  |

Рис.22. Установка параметров работы приемника.

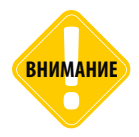

Как минимум одно сообщение протокола NMEA должно быть настроено на выдачу с периодом чаще, чем 4 с. Если от внутренного приемника нет данных в течение 5 секунд, то устройство ТК-ХGeoPoint L2 перезагружает приемник.

3. Далее установить параметры обмена по шине RS-232 приемника: «Скорость», «Бит чётности» и «Стоп-биты», исходя из настроек шины RS-232 стороннего устройства. Записать настройки в приемник и отключить приемник от ПК и от питания.

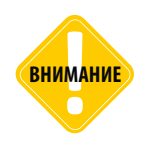

Установка параметра «Стоп-биты» для RS-232 в 0,5 и 1,5 на скорости 38400 бит/с невозможна.

.....

4. Установить необходимые параметры шины RS-232 на стороннем оборудовании. Настройки шин RS-232 обоих устройств должны совпадать.

5. Подключить приемник ТК-ХGeoPoint L2 к стороннему устройству.

# Восстановление приемника после настройки сторонним устройством/программой

В данном разделе описана процедура восстановления приемника при некорректной работе из-за отправки на него команд сторонними устройствами или ПО.

### Порядок восстановления:

1. Закрыть на компьютере все программы и отключить от устройства TK-XGeoPoint L2 все устройства, работающие с протоколом UBX.

2. Подключить устройство к ПК при помощи USB.

- 3. Обновить микропрограмму устройства до версии AGL2-01.19 или выше и отключить от ПК.
- 4. Повторно подключить устройство к ПК при помощи USB.

5. Запустить конфигуратор XGeoPoint-L2\_conf версии 1.0.0.27 или выше.

6. Провести процедуру проверки связи с внутренним приёмником, нажав кнопку «Тест связи с приемником».

7. По результатам теста выполнить следующее:

- Если связь с приёмником есть, то настроить устройство при помощи конфигуратора XGeoPoint-L2\_conf, установив нужные параметры.
- Если связи с приёмником нет, но известны параметры обмена данными по шине RS-232, которые пытались установить в устройство (скорость обмена из стандартного ряда), то:
  - Настроить устройство при помощи конфигуратора XGeoPoint-L2\_conf, задав в группе «Параметры обмена по RS-232» эти известные настройки:
  - Перезапустить устройство по питанию и повторно подключить его к USB.
  - В конфигураторе XGeoPoint-L2\_conf выполнить тест связь с приёмником и убедиться, что связь появилась.
  - Настроить устройство при помощи конфигуратора XGeoPoint-L2\_conf на нужные параметры работы.
- Если связи с приёмником нет, и параметры порта неизвестны:
  - Подключить устройство к конфигуратору XGeoPoint-L2\_conf.
  - Запустить тест связи с приёмником и дождаться, когда устройство подберет параметры порта автоматически (процесс подбора может занимать до 10 мин).
  - Настроить устройство заново на нужные параметры работы.

# Обновление прошивки

Обновление прошивки TK-XGeoPoint L2 осуществляется по интерфейсу USB с помощью программы AGL2-х.х.ехе, где х.х – версия прошивки.

Для обновления прошивки следует выполнить следующие действия:

1. Закройте на ПК все программы, использующие драйвер «АвтоГРАФ», а также использующие подключение по виртуальному СОМ-порту.

- 2. Отключите питание устройства TK-XGeoPoint L2.
- 3. Запустите программу AGL2-х.х.ехе.
- 4. Подключите устройство к ПК при помощи стандартного кабеля USBAM USB mini 5Pin.

| •                                                                                                    | и АвтоГРА                                                                                                    | Φ                                                                                                    |           |            | _        |          | $\times$ |
|----------------------------------------------------------------------------------------------------|----------------------------------------------------------------------------------------------------|----------------------------------------------------------------------------------------------------|-----------|------------|----------|----------|----------|
| Файл прошивки                                                                                                    |                                                                                                    |                                                                                                    |           |            |          |          |          |
|                                                                                                    |                                                                                                    |                                                                                                    |           |            |          |          |          |
| Дата создания: 27-                                                                                                    | -03-2020                                                                                                    | 0 13:31:06                                                                                                    | B         | ерсия прош | ивки:    | AGL2     | 1.06     |
| 🗆 Прошивать автомати                                                                                                    | чески                                                                                                    | 🗌 Запускать приложение                                                                                                    | ī         | Записывать | лог в фа | йл       |          |
| Прибор8300024                                                                                                    |                                                                                                    |                                                                                                    |           |            |          |          |          |
| Серийный номер: 83                                                                                                    | 300024                                                                                                    | Версия прошивки: AGL2                                                                                                    | -1.02     | Версия заг | рузчика  | : STF4-1 | .01      |
|                                                                                                    | ſ                                                                                                    | Трибор подключен                                                                                                    |           |            |          | Проши    | гь       |
| [                                                                                                    |                                                                                                    |                                                                                                    |           |            |          |          |          |
|                                                                                                    |                                                                                                    |                                                                                                    |           |            |          |          |          |
|                                                                                                    |                                                                                                    |                                                                                                    |           |            |          |          |          |
|                                                                                                    |                                                                                                    |                                                                                                    |           |            |          |          |          |
|                                                                                                    |                                                                                                    |                                                                                                    |           |            |          |          |          |
|                                                                                                    |                                                                                                    |                                                                                                    |           |            |          |          |          |
|                                                                                                    |                                                                                                    |                                                                                                    |           |            |          |          |          |
| Deufers Organization                                                                                                    |                                                                                                    |                                                                                                    |           |            |          |          |          |
| Прибор Отправляе<br>Прибор Команда за                                                                                                    | ем команду                                                                                                    | запуска загрузчика<br>пизиика облаботана. Пелеполиспех                                                                       | MTR VCT   | DOŬCTBO    |          |          | ^        |
| Прибор Отправляе<br>Прибор Команда зо<br>Леибол 830024 - Прибол 20                                                                                                    | ем команду<br>апуска загј                                                                                                    | запуска загрузчика<br>рузчика обработана. Переподключ                                                                        | ите устр  | ройство.   |          |          | ^        |
| Прибор Отправляе<br>Прибор Команда за<br>Прибор 8300024 Прибор по                                                                                                    | ем команду<br>апуска загу<br>дключен<br>диликки AGL                                                                                                    | запуска загрузчика<br>рузчика обработана. Переподключ<br>.2-1.02                                                             | ите устр  | ройство.   |          |          | ^        |
| Прибор — Отправляе<br>Прибор — Конанда за<br>Прибор 330024 Прибор ласона про<br>Прибор 330024 Идентифия                                                                                                    | ем команду<br>апуска загі<br>дключен<br>шивки AGL<br>матор проц                                                                                               | запуска загрузчика<br>рузчика обработана. Переподключ<br>2-1.02<br>ессова \$Xx00000000                                       | ите устр  | ройство.   |          |          | ^        |
| Прибор ——— Отправляе<br>Грибор ——— Конанда за<br>Грибор 830024 Прибор пол<br>Грибор 830024 Версия про<br>Прибор 830024 Идентифия<br>Прибор 830024 Режин раб                                                                                                    | ем команду<br>апуска загр<br>дключен<br>ошивки AGL<br>катор проц<br>оты - Проц                                                                                | запуска загрузчека<br>рузчика обработана. Переподключ<br>2-1.02<br>ессора 0x0000000<br>инска                                 | ите устр  | ройство.   |          |          | ^        |
| Прибор Отправляе<br>Прибор Конанда х<br>Прибор 330024 Прибор по<br>Прибор 330024 Версия про<br>Прибор 330024 Идентифия<br>Прибор 330024 Идентифия<br>Прибор 330024 Рекеми раб                                                                                                    | ем команду<br>апуска загј<br>дключен<br>жилеки AGL<br>катор проц<br>оты - Проц<br>оты - Проц                                                                  | запуска загрузчика<br>рузчика обработана. Переподключ<br>2-1.02<br>инексая бхобоо0000<br>инека                               | вите устр | ройство.   |          |          | ^        |
| Прибор Отправляе<br>Прибор Коненда за<br>Прибор 330002- Прибор по-<br>Прибор 33002- Версия про<br>Прибор 330024 - Ремин роб<br>Прибор 330024 - Ремин роб<br>Прибор 330024 - Прибор по-                                                                                                    | ем команду<br>апуска загј<br>дключен<br>шивки AGL<br>катор проц<br>катор проц<br>ключен<br>дключен                                                            | запуска загрузчика<br>рузчика обработана. Переподключ<br>2-1.02<br>ессора 0x0000000<br>инга.                                 | вите устр | ройство.   |          |          | ^        |
| Прибор Отправляе<br>Прибор Конзинда з<br>Прибор 330024 Прибор пол<br>Прибор 330024 Версия про<br>Прибор 330024 Идентифия<br>Прибор 330024 Идентифия<br>Прибор 330024 Прибор пол<br>Прибор 330024 Прибор пол<br>Прибор 330024 Версия про                                                                                                    | ем команду<br>апуска заг<br>дключен<br>ршивки AGL<br>катор проц<br>оты - Проц<br>ключен<br>дключен<br>дключен AGL                                             | запуска загрузчика<br>рузчика обработана. Переподключ<br>2-1.02<br>инека<br>2-1.02                                           | вите устр | ройство.   |          |          | ^        |
| Прибор — Оттравляе<br>Прибор — Конанда З<br>Прибор 2002 Прибор ло<br>Прибов 300024 Версия гро<br>Прибов 300024 Версия гро<br>Прибов 300024 Прибор ло<br>Прибор 300024 Прибор ло<br>Прибор 300024 Версия гро                                                                                                    | ен команду<br>аключен<br>живки AGI<br>ключен<br>ключен<br>дключен<br>дключен<br>Дключен<br>Эшивки AGI<br>рузчика 31                                           | запуска загрузчека<br>рузчика обработана. Переподключ<br>2-1.02<br>иека<br>иека<br>2-1.02<br>7-1.02                          | вите устр | ройство.   |          |          | ^        |
| Прибор         Оттравляе           Трибор         Кончица за           Прибор 300024         Прибор 800024           Прибор 300024         Версия про<br>Прибор 330024           Прибор 300024         Прибор 700024           Прибор 300024         Прибор 300024           Прибор 300024         Прибор 700024           Прибор 300024         Прибор 700024           Прибор 300024         Прибор 700024           Прибор 300024         Идентифи | ен команду<br>апуска загр<br>дключен<br>хилеки АGL<br>катор проц<br>оты - Прош<br>ключен<br>дключен<br>дключен<br>дключен<br>дключек<br>аключек<br>загор проц | залуюца загрузчика<br>рузчика обработана. Переподклю-<br>2-21.02<br>ессора вкойоторо<br>жика<br>2-1.02<br>FF-1.01<br>FF-1.01 | вите устр | ройство.   |          |          | ^        |

Рис.23. Обновление микропрограммы.

5. Если всё сделано верно, то в окне состояния появится сообщение «**Прибор ... Режим работы - Загрузчик**» (Рис.23, п.1), а устройство будет иметь соответствующую индикацию – светодиод «ЗАХВАТ» будет вспыхивать зелёным два раза в секунду с длительностью 0,25 секунд. Если устройство не перешло в режим загрузчика, то повторите действия, описанные в пунктах 2-4.

6. Если устройство перешло в режим загрузчика, нажмите кнопку «**Прошить**» в программе AGL2-х.х.ехе (Рис.23, п.2).

7. После успешного перепрограммирования отключите устройство от ПК. Устройство готово к работе.

# Приложение 1

Список входящий сообщений, используемых для выполнения дифференциальных поправок в формате RTCM 3.3.

| 1001 | L1-only GPS RTK observations                             |
|------|----------------------------------------------------------|
| 1002 | Extended L1-only GPS RTK observations                    |
| 1003 | L1/L2 GPS RTK observations                               |
| 1004 | Extended L1/L2 GPS RTK observations                      |
| 1005 | Stationary RTK reference station ARP                     |
| 1006 | Stationary RTK reference station ARP with antenna height |
| 1007 | Antenna descriptor                                       |
| 1009 | L1-only GLONASS RTK observations                         |
| 1010 | Extended L1-only GLONASS RTK observations                |
| 1011 | L1/L2 GLONASS RTK observations                           |
| 1012 | Extended L1/L2 GLONASS RTK observations                  |
| 1033 | Receiver and antenna descriptors                         |
| 1074 | GPS MSM4                                                 |
| 1075 | GPS MSM5                                                 |
| 1077 | GPS MSM7                                                 |
| 1084 | GLONASS MSM4                                             |
| 1085 | GLONASS MSM5                                             |
| 1087 | GLONASS MSM7                                             |
| 1094 | Galileo MSM4                                             |
| 1095 | Galileo MSM5                                             |
| 1097 | Galileo MSM7                                             |
| 1124 | BeiDou MSM4                                              |
| 1125 | BeiDou MSM5                                              |
| 1127 | BeiDou MSM7                                              |
| 1230 | GLONASS code-phase biases                                |

# Приложение 2

В таблице ниже представлены значения параметров, установленных в навигационный приёмник по умолчанию.

| Параметр                                    | Значение |
|---------------------------------------------|----------|
| Частота выдачи навигационной информации, Гц | 1        |
| Тип выдаваемых сообщений NMEA               | RMC, GGA |
| Скорость передачи данных по RS-232, бит/с   | 115200   |
| Скорость передачи данных по RS-485, бит/с   | 19200    |

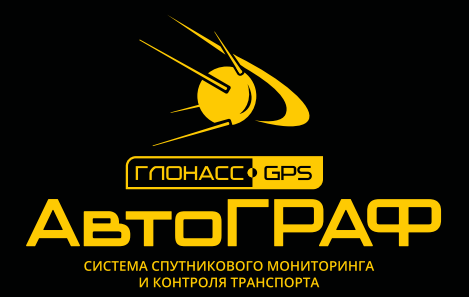

### ООО «ТехноКом»

Все права защищены © Челябинск, 2021 www.tk-nav.ru mail@tk-chel.ru